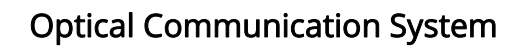

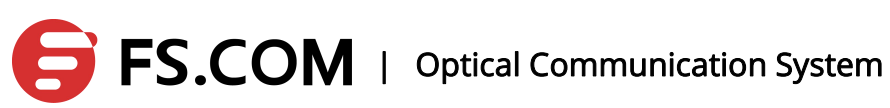

# S3700 Switch Software

# **Configuration Guide**

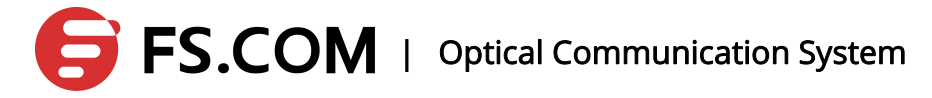

### CONTENTS

| 1. |      | witch Basic Management and Maintenance Commands | 1                                         |    |
|----|------|-------------------------------------------------|-------------------------------------------|----|
|    | 1.1  | Lo                                              | ogin Method                               | 1  |
|    |      | 1.1.1                                           | Console Interface Settings                | 1  |
|    |      | 1.1.2                                           | Telnet Login Settings                     | 2  |
|    |      | 1.1.3                                           | WEB Management Configuration              | 3  |
|    | 1.2  | Int                                             | troduction to Command Modes               | 5  |
|    | 1.3  | Sy                                              | stem Maintenance and Debugging            | 8  |
|    |      | 1.3.1                                           | Configuring the Host Name of the System   |    |
|    |      | 1.3.2                                           | Configure the System Clock                | 9  |
|    |      | 1.3.3                                           | Configuring the Terminal Timeout Property | 10 |
|    |      | 1.3.4                                           | View System Information                   | 10 |
|    |      | 1.3.5                                           | Network Connectivity Debugging            | 11 |
|    |      | 1.3.6                                           | Traceroute Debugging                      | 12 |
|    |      | 1.3.7                                           | Telnet Client                             | 12 |
|    | 1.4  | Pr                                              | ofile Management                          | 13 |
|    |      | 1.4.1                                           | View the Configuration Information        |    |
|    |      | 1.4.2                                           | Saving the Configuration                  | 13 |
|    |      | 1.4.3                                           | Delete the Configuration File             | 14 |
|    |      | 1.4.4                                           | Configure the File Loading                | 14 |
|    |      | 1.4.5                                           | Upgrade the Software Version              | 15 |
| 2. |      | La                                              | ayer Port Settings                        | 17 |
|    | 2.1  | Op                                              | pen and Close the Port                    | 17 |
|    | 2.2  | Du                                              | uplex Mode Configuration                  | 17 |
|    | 2.3  | Di                                              | splay the Port Information                | 19 |
|    | 2.4  | Po                                              | ort Rate-limiting                         |    |
| 3. |      | Po                                              | ort Monitor                               | 22 |
|    | 3.1  | Int                                             | troduction                                | 22 |
|    | 3.2  | Co                                              | onfigure Port Monitor                     |    |
| 4. |      | LA                                              | ACP Configuration                         | 24 |
|    | 4.1  | Ab                                              | bout the LACP Protocol                    | 24 |
|    | 4.2  | Po                                              | ort Status                                | 24 |
|    | 4.3  | Ag                                              | ggregation Types                          | 24 |
|    | 4.4  | Co                                              | onfigure Static Aggregation Ports         |    |
|    | 4.5  | Co                                              | onfigure Dynamic Aggregation Ports        |    |
|    | 4.6  | Mo                                              | ode and Timeout                           | 27 |
|    | 4.7  | Co                                              | onfigure the System Priority              |    |
|    | 4.8  | Co                                              | onfigure the Port Priority                | 29 |
|    | 4.9  | Lo                                              | bad Balancing                             | 29 |
|    | 4.10 | ) Cl                                            | ear LACP Statistics Information           |    |
|    | 4.11 | Di                                              | splay Aggregation Port Information        |    |

| 5. |      | Bro | oadcast Storm Suppression                                   |    |
|----|------|-----|-------------------------------------------------------------|----|
|    | 5.1  | Ov  | verview                                                     |    |
|    | 5.2  | Со  | onfigure the Ethernet Interface Broadcast Storm Suppression | 33 |
|    | 5.3  | Dis | splay Configuration                                         | 34 |
| 6. |      | MA  | AC                                                          | 35 |
|    | 6.1  | Co  | onfigure the MAC Forwarding and Filtering                   | 35 |
|    | 6.2  | Co  | onfigure the Learning Ability of the Port MAC               |    |
|    | 6.3  | Co  | onfigure Dynamic MAC Aging Time                             |    |
|    | 6.3  | 3.1 | Configure Aging Time                                        |    |
|    | 6.3  | 3.2 | View the Configuration                                      |    |
|    | 6.4  | Co  | onfigure MAC Binding                                        | 37 |
|    | 6.4  | 4.1 | Overview                                                    | 37 |
|    | 6.4  | 4.2 | Configure MAC Binding                                       | 37 |
|    | 6.4  | 4.3 | View the Configuration                                      |    |
|    | 6.5  | De  | elete MAC                                                   |    |
| 7. |      | VL  | AN Configuration                                            |    |
|    | 7.1  | Es  | tablish a VLAN                                              | 40 |
|    | 7.2  | De  | elete a VLAN                                                |    |
|    | 7.3  | Dis | splay a VLAN                                                | 43 |
|    | 7.4  | Ing | gress Filtering                                             |    |
|    | 7.5  | Th  | e Configuration of the Message Type Received by the Port    | 46 |
|    | 7.6  | Co  | onfigure the Port with VLAN Mode                            | 47 |
|    | 7.7  | Th  | e VLAN Configuration of Access Mode                         | 48 |
|    | 7.8  | Th  | e VLAN Configuration of Trunk Mode                          |    |
|    | 7.9  | Th  | e VLAN Configuration of Hybrid Mode                         | 50 |
|    | 7.10 | Vie | ew the VLAN Information                                     | 51 |
|    | 7.11 | Co  | onfigure the VLAN Based on the MAC Protocol and IP Protocol | 52 |
| 8. |      | Qiı | nQ Configuration                                            | 54 |
|    | 8.1  | Qiı | nQ Overview                                                 | 54 |
|    | 8.2  | Int | roduction to the Port Types and the Abbreviations           | 54 |
|    | 8.3  | Co  | onfigure the Basic Functions of QinQ                        | 55 |
| 9. |      | MS  | STP Configuration                                           | 58 |
|    | 9.1  | ST  | P Protocol                                                  |    |
|    | 9.1  | 1.1 | Overview                                                    | 58 |
|    | 9.1  | 1.2 | Basic Concept                                               | 58 |
|    | 9.1  | 1.3 | Port Status                                                 | 59 |
|    | 9.1  | 1.4 | Message Format                                              | 60 |
|    | 9.2  | MS  | STP Protocol                                                | 60 |
|    | 9.2  | 2.1 | Overview                                                    | 60 |
|    | 9.2  | 2.2 | Basic Concept                                               | 61 |
|    | 9.2  | 2.3 | Port Status and Port Role                                   | 62 |

|     | 9.3  |        | MS   | TP Module Implementation                                       | 62 |
|-----|------|--------|------|----------------------------------------------------------------|----|
|     |      | 9.3.   | 1    | MSTP Domain                                                    | 62 |
|     |      | 9.3.2  | 2    | MSTP Instance                                                  | 63 |
|     |      | 9.3.3  | 3    | Protocol Protection Mechanism                                  | 63 |
|     | 9.4  |        | Con  | figure the Basic Functions of MSTP                             | 63 |
|     |      | 9.4.1  | 1    | Open MSTP and Configure the running MSTP of the Switch         | 64 |
|     |      | 9.4.2  | 2    | Configure the Mapping Relationship between Instances and vlan  | 64 |
|     |      | 9.4.3  | 3    | Configure the Priority of Instance 0                           | 65 |
|     |      | 9.4.4  | 4    | Configure the Priority of the Instances non-zero               | 66 |
|     |      | 9.4.   | 5    | Configure MSTP Domain Name                                     | 66 |
|     |      | 9.4.6  | 6    | Configure MSTP Revision Level                                  | 67 |
|     |      | 9.4.7  | 7    | Configure MSTP Forwarding Delaying Time                        | 68 |
|     |      | 9.4.8  | 8    | Configure hello time of the MSTP                               | 68 |
|     |      | 9.4.9  | 9    | Configure MSTP the Configuration Information Timeout Time      | 69 |
|     |      | 9.4.1  | 10   | Configure the Largest Diameter of the MSTP                     | 70 |
|     |      | 9.4.1  | 11   | Configure the Port the Priority in Instance 0                  | 70 |
|     |      | 9.4.1  | 12   | Configure the Port the Path Cost in Instance 0                 | 71 |
|     |      | 9.4.1  | 13   | Configure the Port the Priority in any Instance                | 72 |
|     |      | 9.4.1  | 14   | Configure the Port the Path Cost in any Instance               | 72 |
|     |      | 9.4.1  | 15   | Configure the Port as the Edge Port                            | 73 |
|     |      | 9.4.1  | 16   | Configure the Port as the Automatic Edge Port                  | 74 |
|     |      | 9.4.1  | 17   | Display Every Parameters of Instance 0 in the Port             | 74 |
|     |      | 9.4.1  | 18   | Display the Detailed Information of MSTP                       | 75 |
|     |      | 9.4.   | 19   | Display the Details of the Port in MSTP                        | 75 |
|     |      | 9.4.2  | 20   | Display the Parameters of the Port in the Instance of Non-zero | 76 |
|     |      | 9.4.2  | 21   | Display the Relevant Information in MSTP Domain                | 76 |
|     |      | 9.4.2  | 22   | Display the Instance Information                               | 76 |
|     |      | 9.4.2  | 23   | Display the MSTP Protocol Running State                        | 77 |
|     | 9.5  |        | Con  | figure MSTP Features                                           | 77 |
|     |      | 9.5.1  | 1    | Configure the MSTP bpdu Guard Global Switch                    | 78 |
|     |      | 9.5.2  | 2    | Configure the Port bpdu-guard Features                         | 79 |
|     |      | 9.5.3  | 3    | Configure the Global Switch of the MSTP bpdu Filter Function   | 80 |
|     |      | 9.5.4  | 4    | Configure the Port bpdu filter Function                        | 81 |
|     |      | 9.5.5  | 5    | Configure MSTP with the errdisable-timeout Function            | 81 |
|     |      | 9.5.6  | 6    | Configure the MSTP errdisable-timeout Interval                 | 82 |
|     |      | 9.5.7  | 7    | Configure the Port Link Type                                   | 82 |
|     |      | 9.5.8  | 8    | Configure the Port with root guard Function                    | 83 |
|     |      | 9.5.9  | 9    | Configure the MSTP Version of the Port                         | 84 |
|     |      | 9.5.′  | 10   | Configure the MSTP Cisco Compatibility                         | 84 |
| 10. |      |        | EAF  | 2S                                                             | 86 |
|     | 10.1 | 1      | Brie | f Introduction                                                 | 86 |
|     | 10.2 | 10.2 R |      | strictions                                                     | 86 |
|     | 10.3 | 10.3 C |      | nmand Introduction                                             | 86 |

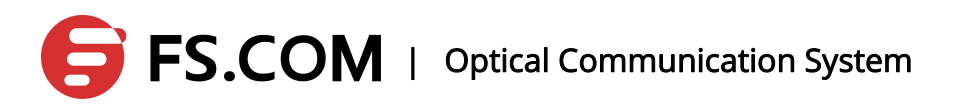

| 11. |       | AC  | CL Configuration                                   | 89  |
|-----|-------|-----|----------------------------------------------------|-----|
|     | 11.1  | Th  | e Role of ACL                                      |     |
|     | 11.2  | Th  | e Classification of ACL                            | 90  |
|     | 11.3  | AC  | CL Sorted Automatically                            |     |
|     | 11.4  | AC  | L Matching Order                                   | 91  |
|     | 11.5  | Th  | e Appliance of ACL in Switches                     | 92  |
|     | 11.6  | Inp | out/Output the Matching Fields of ACL and ACE      |     |
|     | 11.7  | Со  | nfigure the ACL Announcements                      | 93  |
|     | 11.8  | Th  | e Command IP Access the Control List               | 94  |
|     | 11.9  | Со  | nfigure IP Access Control Lists                    | 95  |
|     | 11.10 | Dis | splay IP Access Control Lists                      |     |
|     | 11.11 | Со  | nfigure the MAC Extended Access Control List       | 96  |
| 12. |       | AR  | P Configuration                                    |     |
|     | 12.1  | Ov  | erview                                             | 98  |
|     | 12.2  | Со  | nfigure the ARP Timeout                            | 98  |
|     | 12.3  | Со  | nfigure the Static ARP                             |     |
|     | 12.4  | De  | lete the Static ARP                                | 100 |
|     | 12.5  | Cle | ear the Dynamic ARP                                |     |
| 13. |       | Sta | atic Route                                         |     |
|     | 13.1  | Ov  | erview                                             | 101 |
|     | 13.2  | Ne  | tworking Scene                                     |     |
|     | 13.3  | Со  | nfiguration Instances                              | 101 |
|     | 13.   | 3.1 | Add a Route                                        |     |
|     | 13.   | 3.2 | Delete a Route                                     |     |
|     | 13.4  | 3-L | ayer Sub-interface Configuration                   | 103 |
|     | 13.   | 4.1 | Overview                                           |     |
|     | 13.   | 4.2 | Networking Scene                                   | 104 |
|     | 13.   | 4.3 | VLAN Sub-interface Configuration                   |     |
| 14. |       | Qo  | S Configuration                                    |     |
|     | 14.1  | Ov  | erview                                             | 107 |
|     | 14.2  | Qo  | S Processes                                        |     |
|     | 14.   | 2.1 | Classifying                                        |     |
|     | 14.   | 2.2 | Policing                                           | 107 |
|     | 14.   | 2.3 | Marking                                            | 108 |
|     | 14.   | 2.4 | Queueing                                           |     |
|     | 14.   | 2.5 | Scheduling                                         |     |
|     | 14.3  | Со  | nfigure the QoS                                    | 109 |
|     | 14.   | 3.1 | Default QoS Settings                               | 109 |
|     | 14.   | 3.2 | Enable the QoS Configuration                       |     |
|     | 14.   | 3.3 | Configure the Interface with the QoS Trust Model   |     |
|     | 14.   | 3.4 | Configure the Interface with the Default CoS Value | 110 |
|     | 14.   | 3.5 | Configure the Dscp-CoS Map                         |     |

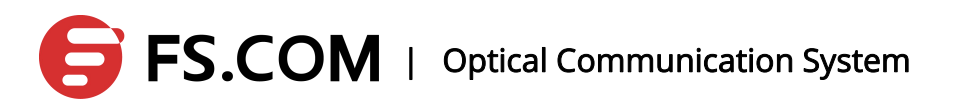

|      | 14.3.6    | Configure Class-map                              | 112 |
|------|-----------|--------------------------------------------------|-----|
|      | 14.3.7    | Configure Policy-map                             |     |
|      | 14.3.8    | Configure the Interface to Apply with Policy-map |     |
|      | 14.3.9    | Configure CoS-Map                                | 114 |
|      | 14.3.1    | Configure the Output Queue Scheduling Algorithm  | 115 |
|      | 14.4 Sł   | now the Configuration                            | 115 |
| Sysl | og Messag | es                                               | 117 |

# 1. Switch Basic Management and Maintenance Commands

### 1.1 Login Method

There are three ways to log in such as serial, Telnet and web.

No authentication mode, the host password authentication mode, and user name password authentication mode are three authentication modes in login.

- 1. No authentication mode is to log in directly without any verification.
- 2. The host password authentication mode requires the host password to log in.
- User name password authentication mode requires user name and password to log in.

Attention: The device default is no authentication which means that you can log in directly without a user name or password.

If the user table is empty, the serial connection will switch to the password authentication mode, and the telnet will be failed to connect; if the password authentication mode and the host password are blank, Telnet cannot log in.

### **1.1.1Console Interface Settings**

Switch can log in the command line configuration interface to make a simple configuration on the device through the Console line. The specific configuration steps are as follows (in Windows XP operating system, for example):

1) Open [START] -- [PROCEDURE] -- [ACCESSORY] -- [COMMUNICATION] --

[HYPERTERMINAL] ( the other way is to open [START] -- [OPERATION] -- [type

into"hypertrm.exe"]) in turn ;

Enter a name in the new connection pop-up and select an icon for the connection.
When the configuration is complete, click the button <OK> so that configuration is to take effect.

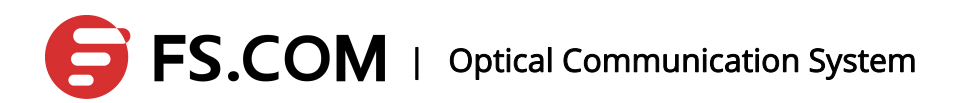

- 3) Select the COM port ;
- Set the bits per second 115200; data bits 8; parity for nothing; stop bit 1; data flow control to none, click the button<OK> to put it into effect ;
- 5) No user name and password is used by default after logging into the Console interface successfully.

#### **1.1.2Telnet Login Settings**

Switches needs to configure the management address and login user name password to log in the equipment via telnet. Telnet login configuration steps are as follows:

| OPERATION                   | COMMAND                       | ILLUSTRATION              |
|-----------------------------|-------------------------------|---------------------------|
| Enter into ENABLE mode      | enable                        | -                         |
| Enter into CONFIG mode      | configure terminal            |                           |
| Enter into line mode        | line vty                      | -                         |
| Log on locally              | login local                   | -                         |
| Log out line mode           | exit                          |                           |
| Establish one user named    |                               | User name length is to 16 |
| aaa, and the password being | username admin password admin | characters and password   |
| bbb                         |                               | length to 16 characters.  |
| Enter into interface mode   | interface vlan1.1             |                           |
| Configuration management    | in address 102 168 1 100/24   |                           |
| address                     | ip address 192.100.1.100/24   |                           |
| Turn on the interface       | no shut                       |                           |
| Check current connecting    | Who                           |                           |
| users                       |                               |                           |

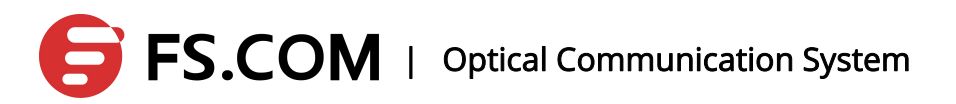

Typed in telnet 192.168.1.100 by cmd

C:\Users\luna>telnet 192.168.1.100

"Enter" to jump to the following interface:

User Access Verification Username:\_

Enter a user name admin and password admin. Then log in after going through verification. As shown below:

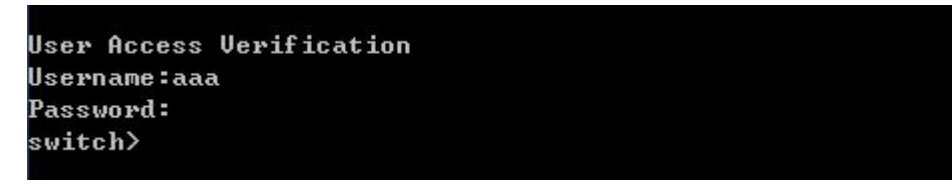

"who" command is available to view the current connection, as shown below:

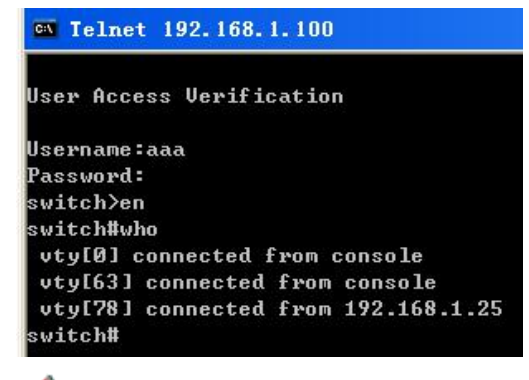

Attention: Multiple users can simultaneously telnet log in one device, but only one device can be configured to enter the configuration terminal mode.

### **1.1.3WEB Management Configuration**

A serial line is used to connect with the switch, and the Hyper Terminal is connected to the switch. After that, enter into the cli command configuration mode and open the web under the global configuration mode, as follows:

| OPERATION                   | COMMAND                       | ILLUSTRATION               |
|-----------------------------|-------------------------------|----------------------------|
| Enter into ENABLE mode      | enable                        | -                          |
| Enter into CONFIG mode      | configure terminal            |                            |
| Open web management         | web enable                    |                            |
| Establish a user named aaa, | username admin password admin | Configure the user name    |
| and password being bbb      |                               | and password if the web is |

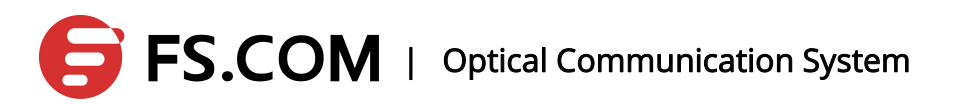

| OPERATION                 | COMMAND                     | ILLUSTRATION |
|---------------------------|-----------------------------|--------------|
|                           |                             | to be used   |
| Enter into interface mode | interface vlan1.1           |              |
| Configure the management  | in address 102 169 1 100/24 |              |
| address                   | ip address 192.100.1.100/24 |              |
| Turn on the interface     | no shut                     |              |

Open a browser and enter in the address bar : 192.168.1.100 to access the switch:

| Login     |  | 1 |
|-----------|--|---|
| Username: |  |   |
| Password: |  |   |

When the user name admin and password admin just configured are entered to log in, the configuration of the switch can begin:

|                                |                            | 1 3 5 7 9 11 13 15 17 19 21 23<br>2 4 6 8 10 12 14 16 18 20 22 24 xe1 xe2 xe3 xe4 |
|--------------------------------|----------------------------|-----------------------------------------------------------------------------------|
| System 🔻                       | ystem >> Basic Information | 1                                                                                 |
|                                | Basic Information          |                                                                                   |
| Port Management 🔻              | Product Model              | H3024G-4X                                                                         |
|                                | Firmware Version           | Ver.1.0.1                                                                         |
| Link Aggregation 🔻             | Baud Rate                  | 115200                                                                            |
| MI AN                          | MAC Address                | 00a6.a570.4c00                                                                    |
|                                |                            | Refresh                                                                           |
| Spanning Tree Protocol         |                            |                                                                                   |
|                                |                            |                                                                                   |
| SNMP 🔻                         |                            |                                                                                   |
| MAC Address Table <sup>▼</sup> |                            |                                                                                   |
| Diagnostics 👻                  |                            |                                                                                   |
| Maintenance 🔻                  |                            |                                                                                   |
|                                |                            |                                                                                   |
|                                |                            |                                                                                   |
|                                |                            |                                                                                   |
|                                |                            |                                                                                   |
|                                |                            |                                                                                   |
|                                |                            |                                                                                   |
|                                |                            | Copyright © 2015-2017 HOHUNET                                                     |

Attention : In order to prevent the web configuration conflicting with the command line, the command line interface must be in enable mode. Otherwise, it will lead to unsuccessful web configuration.

Please note that this device does not have default management IP. To log in the web page must configure management ip first. After that, please note that the copy command is used to save the configuration to avoid the failed login for the loss of configuration caused by the restart

#### **1.2 Introduction to Command Modes**

The command line mode can be divided into four main categories, normal mode, privileged mode, global configuration mode and configuration sub-mode which is made by a number of command line modes.

Console and Telnet terminals go into the normal mode first, and then enter the enable command in normal mode and the successful authentication password to enter the privileged mode. For Telnet terminal, the general user can only stay in the normal mode not the privileged mode. In the privileged mode, command line mode transforms to global configuration mode with entering the configure terminal. Under the global configuration,

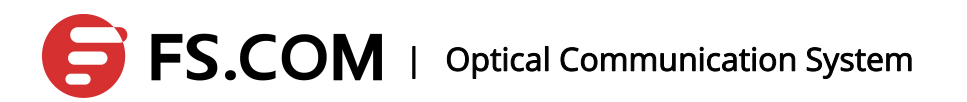

relevant commands are entered to go into the configuration sub-mode. Each mode

corresponding to the prompts is in the following table:

| MODE        | DESCRIPTION                | PROMPT           | COMMANDS       | COMMANDS TO          |
|-------------|----------------------------|------------------|----------------|----------------------|
|             |                            |                  | TO LOG IN      | LOG OUT THE          |
|             |                            |                  | THE MODE       | MODE                 |
| NORMAL      | Providing a display        | switch>          | The mode       | Exit or quit in the  |
| MODE        | command to view the        |                  | the terminal   | Console terminal     |
|             | switch status information. |                  | entered first. | can be used to       |
|             |                            |                  |                | return to the user   |
|             |                            |                  |                | login mode. Exit or  |
|             |                            |                  |                | quit in the Telnet   |
|             |                            |                  |                | terminal can be used |
|             |                            |                  |                | to logout to the     |
|             |                            |                  |                | Telnet terminal.     |
| PRIVILEGED  | Providing a command to     | switch #         | Enter the      | The command of       |
| MODE        | debug, upgrade and         |                  | command        | disables returns to  |
|             | configure maintenance      |                  | enable in the  | the normal mode.     |
|             | apart from the display     |                  | normal         | exit or quit in the  |
|             | command to view switch     |                  | mode.          | Console terminal     |
|             | status information.        |                  |                | can be used to       |
|             |                            |                  |                | return to the user   |
|             |                            |                  |                | login mode. exit or  |
|             |                            |                  |                | quit in the Telnet   |
|             |                            |                  |                | terminal can be used |
|             |                            |                  |                | to logout to the     |
|             |                            |                  |                | Telnet terminal.     |
| GLOBAL      | Providing a common         | switch (config)# | Enter the      | Commands of exit,    |
| CONFIGURATI | command which cannot be    |                  | command of     | quit and end can     |
| ON MODE     | realized in configuration  |                  | configure      | return to the        |

|             | sub-mode such as             |                   | terminal in    | privileged mode.      |
|-------------|------------------------------|-------------------|----------------|-----------------------|
|             | configuration a static route |                   | the privileged |                       |
|             | command.                     |                   | mode.          |                       |
| INTERFACE   | Providing the commands to    | Fast port :       |                | Commands of exit      |
| CONFIGURATI | configure the ports and      | switch(config-fe  |                | and quit are used to  |
| ON MODE     | VLAN interfaces. The ports   | 1)#               |                | logout to the global  |
|             | can be divided into Fast,    | Gigabit port :    |                | configuration mode,   |
|             | Gigabit and 10 Gigabit       | switch(config-ge  |                | the command end to    |
|             | ports.                       | 1)#               |                | the privileged mode.  |
|             |                              | 10 Gigabit port : |                |                       |
|             |                              | switch(config-xe  |                |                       |
|             |                              | 1)#               |                |                       |
|             |                              | VLAN port :       |                |                       |
|             |                              | switch(config-vl  |                |                       |
|             |                              | an1.1)#           |                |                       |
| VLAN        | Providing the command to     | switch(config-vl  | Enter the      | Commands of exit      |
| CONFIGURATI | configure the VLAN. Such     | an)#              | vlan           | and quit are used to  |
| ON MODE     | as creating and deleting the |                   | database       | logout to the global  |
|             | VLAN command.                |                   | command in     | configuration mode,   |
|             |                              |                   | the global     | and the command       |
|             |                              |                   | configuration  | end to the privileged |
|             |                              |                   | mode.          | mode.                 |
| MSTP        | Providing the command to     | switch(config-m   | Enter the      | Commands of exit      |
| CONFIGURATI | configure the MSTP. Such     | st)#              | spanning-tre   | and quit are used to  |
| ON MODE     | as creating and deleting the |                   | e mst          | logout to the global  |
|             | MSTP example command.        |                   | configuration  | configuration mode,   |
|             |                              |                   | command in     | and the command of    |
|             |                              |                   | the global     | end to the privileged |
|             |                              |                   | configuration  | mode.                 |

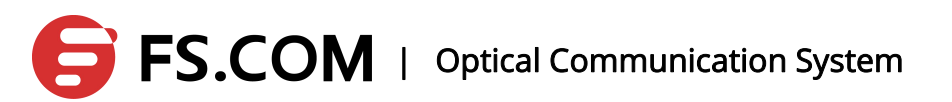

|             |                             |                   | mode.          |                       |
|-------------|-----------------------------|-------------------|----------------|-----------------------|
| TERMINAL    | Providing the command to    | switch(config-lin | Enter the line | Commands of exit      |
| CONFIGURATI | configure Console and       | e)#               | vty command    | and quit are used to  |
| ON MODE     | Telnet terminal. Such as to |                   | in the global  | logout to the global  |
|             | configure the terminal      |                   | configuration  | configuration mode,   |
|             | overtime command.           |                   | mode.          | and the command of    |
|             |                             |                   |                | end to the privileged |
|             |                             |                   |                | mode.                 |

- enable --rising the priority to the highest
- disable --decreasing the priority to a minimum
- exit --typing"exit"in any mode will return to the previous mode
- quit --returning to the previous mode
- end --returning to user mode from the non-user mode

#### **1.3 System Maintenance and Debugging**

The basic system maintenance and debugging features include the followings:

- Configuring the host name of the system
- Configuring the system clock
- Configuring the terminal timeout property
- System reset
- Viewing system information

#### **1.3.1Configuring the Host Name of the System**

The system's host name is used to identify switches, facilitate the user to distinguish

between different switches. At the same time, it is still a part of the CLI prompt. The

system's host name default is switch.

System hostname's relevent commands are in the following table:

| COMMAND | DESCRIPTION | COMMAND LINE |
|---------|-------------|--------------|
|---------|-------------|--------------|

|                        |                                | MODE            |
|------------------------|--------------------------------|-----------------|
| hostname <name></name> | Set the system's hostname, and | GLOBAL          |
|                        | the maximum length of the host | CONFIGURATION   |
|                        | name is 256 characters.        | MODE            |
| no hostname            | Clear the system's name which  | GLOBAL          |
|                        | means the host name returns to | CONFIGURATION   |
|                        | the default value of Switch.   | MODE            |
| show running-config    | View the current system        | PRIVILEGED MODE |
|                        | configuration such as the      |                 |
|                        | configuration of the system's  |                 |
|                        | host name.                     |                 |

### **1.3.2Configure the System Clock**

The switches provide real-time clock function which can be set or viewed the current clock via the command. An internal power supply ensures the clock's continuous operation when the system is powered down. Do not need to reset the clock after the system startup.

The clock of the switch is factory-set which users do not need to set again. If the user finds the time wrong, the user can reset the clock.

System clock commands as follows:

| COMMAND                             | DESCRIPTION                     | COMMAND LINE    |
|-------------------------------------|---------------------------------|-----------------|
|                                     |                                 | MODE            |
| systime <date> <time></time></date> | Set the system clock, the year, | PRIVILEGED MODE |
| Date format:2010-01-01              | month, day, hour, minutes and   |                 |
| Time format:23:59:59                | seconds parameters.             |                 |
| show systime                        | Display the system clock.       | NORMAL MODE,    |
|                                     |                                 | PRIVILEDGED     |
|                                     |                                 | MODE            |

### **1.3.3Configuring the Terminal Timeout Property**

When there is no entering over a certain time, the terminal will do exit the processing for its security. If the configuration in the terminal mode exceeds time, Console Terminal and Telnet Terminal both come into force simultaneously. The logout of them are different. To Console terminal, command line mode returns to the user login mode if the terminal exceeds the time. But to Telnet terminal, the connection drops and the Telnet terminal logs out.

Terminal timeout default is 10 minutes, and the user can also set the terminal as never timeout.

| COMMAND                               | DESCRIPTION                                   | COMMAND LINE MODE |
|---------------------------------------|-----------------------------------------------|-------------------|
| exec-timeout <minutes> &lt;</minutes> | Set the terminal timeout, the unit in minutes | TERMINAL          |
| sec. >                                | and seconds, minutes of the set value of      | CONFIGURATION     |
|                                       | <0-35791 >, seconds to set a value of <       | MODE              |
|                                       | 0-2147483 >. The minutes and seconds          |                   |
|                                       | parameters are set to 0:00 which means that   |                   |
|                                       | the terminal will never exceed the time.      |                   |
| no exec-timeout                       | Set the terminal timeout back to the default, | TERMINAL          |
|                                       | 10 minutes.                                   | CONFIGURATION     |
|                                       |                                               | MODE              |
| show running-config                   | View the system configuration such as the     | PRIVILEGED MODE   |
|                                       | configuration of the terminal timeout.        |                   |

Terminal timeout's relevant command in the following table:

### **1.3.4View System Information**

The system provides rich display commands to view the operation of the system state and system information. Only several common system maintenance commands are listed in the following table:

| COMMAND | DESCRIPTION | COMMAND LINE MODE |
|---------|-------------|-------------------|
|---------|-------------|-------------------|

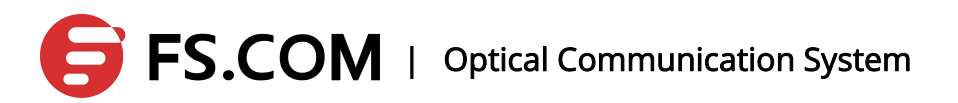

| show version | Display the version number of the | NORMAL MODE,    |
|--------------|-----------------------------------|-----------------|
|              | system and the connection time    | PRIVILEGED MODE |
|              | executing the file compiling.     |                 |
| show history | Display a list of the entered     | NORMAL MODE,    |
|              | commands recently in the CLI      | PRIVILEGED MODE |
|              | command line.                     |                 |

The system information is as follows:

switch#show version

OS : Version 1.0.1 (build 6444) Created : Jul 13 2012, 17:13:09 Product Name: MAC Address : 0002.0a0b.0d0e DRAM SIZE : 65536K bytes FLASH SIZE : 8192K bytes Running Time: DAY:0 HOUR:0 MIN:6 SEC:59

View the commands entered in the history as follows: switch#show history configure terminal line vty ex exec-timeout 0 ex end show running-config show running-config

#### 1.3.5Network Connectivity Debugging

For debugging the network connectivity of the switches with other devices, the ping command on the switch needs realizing to ping each other's IP address. If the switch receives the ping response from the other party, it means that the ends are connected. Otherwise, it means that both ends cannot communicate with together.

The switch not only achieves a ping command, but also supports many options with the ping command. Users can do much more accurate and complex debugging with these options.

Ping commands are as follows:

| COMMAND                                                   | DESCRIPTION                          | COMMAND    |
|-----------------------------------------------------------|--------------------------------------|------------|
|                                                           |                                      | LINE MODE  |
| ping <ip-address> [-n <count>   -l</count></ip-address>   | No options, one or more options      | PRIVILEGED |
| <size>   -r <count>   -s <count>  </count></count></size> | are all available in using. If none, | MODE       |
| -j <count> <ip-address>*   -k</ip-address></count>        | it is the simple ping command.       |            |
| <count> <ip-address>*   -w</ip-address></count>           | Ctrl+c can be typed to break off     |            |
| <timeout>]*</timeout>                                     | the command's execution.             |            |

### 1.3.6Traceroute Debugging

In order to debug which devices the network goes through during the switches communicating with the other device in the network, all they need to do is to realize the trace-route command in the switch. When the trance-route command is operated in a switch, the command execution process will display all the paths with the specific IP.

Switches not only achieve the trace-route command, but also support many options with the trace-route command. Users can do much more accurate and complex debugging with these options.

| COMMAND                                               | DESCRIPTION                          | COMMAND LINE    |
|-------------------------------------------------------|--------------------------------------|-----------------|
|                                                       |                                      | MODE            |
| trace-route <ip-address> [-h</ip-address>             | No options, one or more options      | PRIVILEGED MODE |
| <maximum-hops>   -j <count></count></maximum-hops>    | are all available in using. If none, |                 |
| <ip-address>*   -w <timeout>]*</timeout></ip-address> | it is the simple trace-route         |                 |
|                                                       | command. Ctrl+c can be typed to      |                 |
|                                                       | break off the command's              |                 |
|                                                       | execution.                           |                 |

Trace-route commands are as follows:

### 1.3.7Telnet Client

The switch provides Telnet client functionality, and users can remote the access to other devices through the Telnet client.

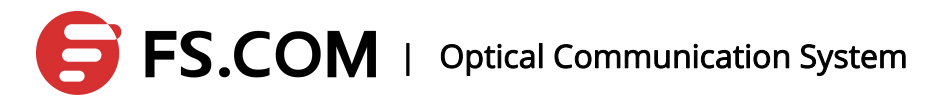

| COMMAND                          | DESCRIPTION                     | COMMAND LINE    |
|----------------------------------|---------------------------------|-----------------|
|                                  |                                 | MODE            |
| telnet <ip-address></ip-address> | The parameter is the IP address | PRIVILEGED MODE |
|                                  | of the target device.           |                 |

#### **1.4 Profile Management**

### **1.4.1View the Configuration Information**

Viewing configuration information inncludes the current configuration of the system and the initial configuration. The initial configuration is actually the configuration file in FLASH. If there are no configuration files in FLASH, the system is started up with the default configuration. If you look at the initial configuration of the system this time, it will prompt the configuration file not existing.

Configuration information of the command in the following table:

| COMMAND             | DESCRIPTION                       | COMMAND LINE    |
|---------------------|-----------------------------------|-----------------|
|                     |                                   | MODE            |
| show running-config | View the current configuration of | PRIVILEGED MODE |
|                     | the system.                       |                 |
| show startup-config | View the initial configuration of | PRIVILEGED MODE |
|                     | the system.                       |                 |

### 1.4.2Saving the Configuration

When users modifies the current configuration of the system, these configurations need to be saved in the configuration file. In this way, they still exist when you open it up next time. Otherwise, the configuration information will be lost after its reset. Saving the configuration is to save the current configuration to the initial configuration.

Configuration saving command is as follows:

| COMMAND | DESCRIPTION | COMMAND LINE |
|---------|-------------|--------------|
|---------|-------------|--------------|

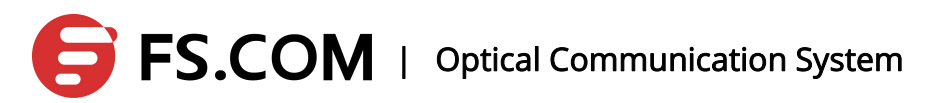

|       |                                | MODE       |
|-------|--------------------------------|------------|
| write | Keep the current configuration | PRIVILEGED |
|       | reserved.                      | MODE       |

Attention: After users' configuration on switches, the configuration should be reserved with this command. Otherwise, the configuration will be lost after the system's restart.

### **1.4.3Delete the Configuration File**

When users want the initial configuration to return to the default configuration, the configuration file can be deleted which has no influence on current configuration. If the current configuration needs being the default configuration, please reboot the switch. Deleting the configuration must be careful. Otherwise, the configuration will be lost. The commands to delete the configuration file are as follows:

| COMMAND              | DESCRIPTION                       | COMMAND LINE |
|----------------------|-----------------------------------|--------------|
|                      |                                   | MODE         |
| erase startup-config | Remove the configuration files of | PRIVILEGED   |
|                      | the system.                       | MODE         |
| erase private-config | Remove the personal               | PRIVILEGED   |
|                      | configuration files.              | MODE         |

### **1.4.4Configure the File Loading**

The user can use the command to the configuration file upload to a PC to do a backup for the security of the configuration file. When the system's configuration loses abnormally or the modified configuration needs returning to the original configuration, the original configuration file can be downloaded from the PC to the switch which has no influence on the current configuration. The configuration comes into effect once the switch reboots. The commands to load the configuration file are as follows:

| COMMAND | DESCRIPTION | COMMAND |
|---------|-------------|---------|
|---------|-------------|---------|

|                                                    |                                     | LINE MODE  |
|----------------------------------------------------|-------------------------------------|------------|
| copy tftp startup-config <ip-address></ip-address> | The configuration file will be      | PRIVILEGED |
| <file-name></file-name>                            | uploaded in the host flash via      | MODE       |
|                                                    | tftp. The first parameter is the IP |            |
|                                                    | address of the host and the         |            |
|                                                    | second parameter is the name of     |            |
|                                                    | the uploaded file.                  |            |
| copy starup-config tftp <ip-address></ip-address>  | The configuration file will be      | PRIVILEGED |
| <file-name></file-name>                            | downloaded to the local device.     | MODE       |
|                                                    | The first parameter is the tftp     |            |
|                                                    | address, and the second             |            |
|                                                    | parameter is the download file      |            |
|                                                    | name.                               |            |

The TFTP protocol is used to configure files loading, run the TFTP client software and the TFTP service on a PC. The steps to load the configuration files are as follows:

Step 1: Building a network environment and the connection of the switch with the PC are configured in a connected state in the same segment.

Step 2: Start the TFTP server software on a PC and set the contents which the configuration file stored.

Step 3: Save the configuration in the switch.

Step 4: Downloading configuration files commands are implemented in the switch to make a configuration file backup to a PC.

Step 5: when the switch needs the configuration file of the PC, configuration file uploading command is implemented in the switch to transform the files from the PC to the switch.

Step 6: To make the configuration effective, and the switch must restart..

#### 1.4.5Upgrade the Software Version

TFTP is used to the upgrading of the software version. The upgrading commands in privileged mode are as follows:

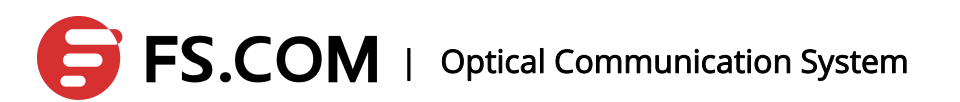

| COMMAND                                   | DESCRIPTION                         | COMMAND LINE MODE |
|-------------------------------------------|-------------------------------------|-------------------|
| copy image tftp <ip-address></ip-address> | The configuration file will be      | PRIVILEGED MODE   |
| <file-name></file-name>                   | uploaded to the host flash via      |                   |
|                                           | tftp. The first parameter is the IP |                   |
|                                           | address of the host, and the        |                   |
|                                           | second parameter is the name of     |                   |
|                                           | the software upgrade.               |                   |

The software upgrading procedure is as follows:

1. Connecting a PC to the switch, and the device management IP is configured to 192.168.1.100/24. The PC's IP address configuration and switch are kept in the same network segment to ensure the connectivity between the PC and the switch.

switch(config)#interface vlan1.1

switch(config-vlan1.1)#ip address 192.168.1.100/24

2. Selecting the software upgrading path stored in the tftp software as well as the tftp server address (i.e. the local address of the PC).

3、Using the copy tftp image command in the switch to upgrade the software version.

switch#copy tftp image 192.168.1.101 host.jj Download(TFTP) ... Write flash ...6291456 bytes. Download [OK]!

4、After a successful upgrading, the reboot command is used to restart the device in

privileged mode to ensure that the software is in effect.

Attention: Please ensure the correctness of the software upgrading, as incorrect software upgrading may lead to the device's crash or software's failed upgrading.

## 2. Layer Port Settings

### 2.1 Open and Close the Port

| COMMAND                                  | DESCRIPTION                       | ILLUSTRATION                       |
|------------------------------------------|-----------------------------------|------------------------------------|
| interface <ifname>(e.g. fe, ge,</ifname> | Enter into the port mode, and the | Fe stands for Fast port, ge for    |
| xe, sa, po, vlan)                        | interface is followed by the port | the Gigabit port, xe Gigabit port, |
|                                          | type and port number.             | sa for static aggregation port, po |
|                                          |                                   | for dynamic aggregation port,      |
|                                          |                                   | and vlan for vlan interface.       |

Switch ports default is to open. If an administrator does not want the user under the port to access the network, this port can be closed.

The commands below are to open the controlled state under the port configuration mode:

no shutdown

Such as opening port 1 administrative states:

Switch(config-ge1)#no shutdown

The following command is to close the administrative state of the port in the port

configuration mode:

Shutdown

Such as close the administrative states of port 1.

Switch(config-ge1)#shutdown

### 2.2 Duplex Mode Configuration

All ports of the system default are auto mode. All the duplex modes of the port are in the following table:

| STEP | COMMAND | DESCRIPTION |
|------|---------|-------------|
|------|---------|-------------|

| 1 | switch#configure terminal                                                                                                    | Enter into terminal |
|---|----------------------------------------------------------------------------------------------------|---------------------|
|   |                                                                                                    | mode                |
| 2 | switch(config)#interface IFNAME                                                                                                    | Enter into the      |
|   | e.g., switch(config)#interface ge10                                                                                                    | physical port       |
|   |                                                                                                    | configuration       |
|   |                                                                                                    | mode.               |
| 3 | switch(config-fe10)# <b>speed</b> ?                                                                                                    | Configuration port  |
|   | 10-full Force 10 Mbps full operation                                                                                                    | duplex mode: 10M    |
|   | 10-half Force 10 Mbps half operation                                                                                                    | full-duplex, 10M    |
|   | 100-full Force 100 Mbps full operation                                                                                                    | half-duplex, 100M   |
|   | 100-half Force 100 Mbps half operation                                                                                                    | full-duplex, 100M   |
|   | 1000-full Force 1000 Mbps full operation                                                                                                    | half-duplex, 1000M  |
|   | auto Enable AUTO speed configuration                                                                                                    | full-duplex and     |
|   | e.g., switch(config-fe10)# <b>speed 100-full</b>                                                                                              | adaptive.           |
| 4 | end                                                                                                    | Exit                |
| 5 | switch# <b>show interface</b> ge10                                                                                                    | Display the port    |
|   | Interface ge10                                                                                                    | information, and    |
|   | Hardware is Ethernet, address is 0011.2233.44a8 (bia                                                                                          | verify the results. |
|   | 0011.2233.44a8)                                                                                                    |                     |
|   | Description: This is the test desc.                                                                                                    |                     |
|   | index 5014 metric 1 mtu 1500 duplex-full arp ageing timeout 0                                                                                 |                     |
|   | <up,broadcast,multicast></up,broadcast,multicast>                                                                                             |                     |
|   | VRF Binding: Not bound                                                                                                    |                     |
|   |                                                                                                    |                     |
|   | Bandwidth 100m                                                                                                    |                     |
|   | Bandwidth 100m input packets 00, bytes 00, dropped 00, multicast packets 00                                                                   |                     |
|   | Bandwidth 100m<br>input packets 00, bytes 00, dropped 00, multicast packets 00<br>output packets 00, bytes 00, multicast packets 00 broadcast |                     |

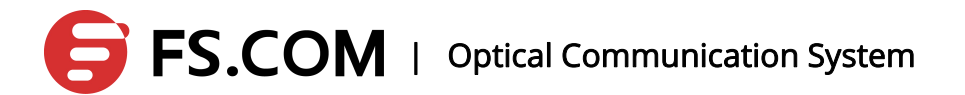

### 2.3 Display the Port Information

The command below displays the information of one or one more ports in normal mode or privileged mode:

show interface [if-name]

For example, display the information of port 1:

switch#show interface ge1

Interface ge1

Hardware is Ethernet, address is 0011.2233.4457 (bia 0011.2233.4457)

index 5001 metric 1 jumbo-frame 1500 duplex-half

<UP,BROADCAST,MULTICAST>

VRF Binding: Not bound

input packets 00, bytes 00, dropped 00, multicast packets 00

output packets 00, bytes 00, multicast packets 00 broadcast packets 00

#### 2.4 Port Rate-limiting

Switch supports the rate-limiting of the port on the entry/exit direction. The system default is not rate-limiting, and the smallest unit of the port limited rate in kbps can be set as a value of 64k.

The methods of duplexing rate-limiting to configure the port 10 are as follows:

| STEP | COMMAND                             | DESCRIPTION                  |  |
|------|-------------------------------------|------------------------------|--|
| 1.   | switch#configure terminal           | Enter into terminal mode     |  |
| 2.   | switch(config)#interface IFNAME     | Enter into the physical port |  |
|      | e.g., switch(config)#interface ge10 | configuration mode.          |  |
| 3.   | switch(config-fe10)#line-rate ?     | Configuring the port limited |  |

|    | egress Egress rate                                   | speed: egress is the speed        |
|----|------------------------------------------------------|-----------------------------------|
|    | ingress Ingress rate                                 | limit for the outbound direction; |
|    |                                                      | ingress is the speed limit for    |
|    |                                                      | the inbound direction.            |
| 4. | switch(config-fe10)#line-rate ingress ?              | The port limited rate of the      |
|    | LINERATE Limit rate <64-1024000 kbps> (usable        | ingress direction (the smallest   |
|    | units : k, m, g , must be a multiple of 64k)         | basic unit is k. The rate must    |
|    | e.g., switch(config-fe10)# line-rate ingress 64k     | be an integer multiple of 64,     |
|    |                                                      | and the minimum is 64.) can       |
|    |                                                      | be configured in units of k, m,   |
|    |                                                      | and g.                            |
| 5. | switch(config-fe10)#line-rate egress ?               | The port limited rate of the      |
|    | LINERATE Limit rate <64-1024000 kbps> (usable        | egress direction (the smallest    |
|    | units : k, m, g , must be a multiple of 64k)         | basic unit is k. The rate must    |
|    | e.g., switch(config-fe10)# line-rate egress 64k      | be an integer multiple of 64,     |
|    |                                                      | and the minimum is 64.) can       |
|    |                                                      | be configured in units of k, m,   |
|    |                                                      | and g.                            |
| 6. | end                                                  | Exit                              |
| 7. | switch#show interface ge10                           | Display the port information,     |
|    | Interface ge10                                       | and verify the results.           |
|    | Hardware is Ethernet, address is 0011.2233.44a8 (bia |                                   |
|    | 0011.2233.44a8)                                      |                                   |
|    | index 5014 metric 1 jumbo-frame 1500 duplex-half     |                                   |
|    | <up,broadcast,multicast></up,broadcast,multicast>    |                                   |
|    | VRF Binding: Not bound                               |                                   |
|    | Bandwidth 10m                                        |                                   |
|    | Ingress Rate 64k burst 64k                           |                                   |
|    | Egress Rate 128k burst 64k                           |                                   |

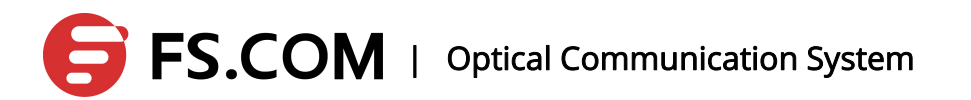

| input packets 00, bytes 00, dropped 00, multicast |  |
|---------------------------------------------------|--|
| packets 00                                        |  |
| output packets 00, bytes 00, multicast packets 00 |  |
| broadcast packets 00                              |  |

## **3. Port Monitor**

### **3.1 Introduction**

The Port Monitor can monitor the flow of package one or more ports received and send, that is a very useful feature. In addition, it can monitor the package as well. supports Port Monitor which can monitor the incoming data and outgoing data of another port. A monitor port can monitor multiple ports.

### **3.2 Configure Port Monitor**

The configuration steps of configuring the duplexing data of port 2 to port 1 are as follows:

| STEP | COMMAND                                                      | DESCRIPTION               |
|------|--------------------------------------------------------------|---------------------------|
| 1.   | switch#configure terminal                                    | Enter into terminal       |
|      |                                                              | mode                      |
| 2.   | switch(config)#interface IFNAME                              | Enter into the physical   |
|      | e.g., switch(config) <b>#interface</b> ge1                   | port configuration        |
|      |                                                              | mode.                     |
| 3.   | switch(config-fe1)#mirror ?                                  | Configuring port          |
|      | interface Interface to use                                   | mirroring.                |
| 4.   | switch(config-fe1)#mirror interface ge2 ?                    | Specify the port to be    |
|      | direction Mirroring direction                                | mirrored (such as: Port   |
|      |                                                              | ge2)                      |
| 5.   | switch(config-fe1)#mirror interface ge2 direction ?          | Specify direction: both   |
|      | both Mirror traffic in both directions                       | for two-way traffic       |
|      | receive Mirror received traffic                              | receive for the port to   |
|      | transmit Mirror transmit traffic                             | receive traffic, transmit |
|      | e.g., switch(config-fe1)#mirror interface fe2 direction both | for the port to send      |
|      |                                                              | traffic.                  |

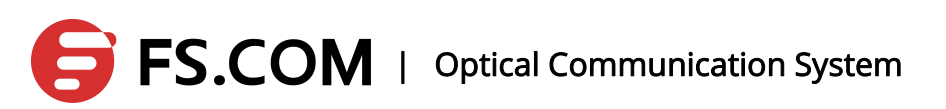

| 6. | end                        | Exit                    |
|----|----------------------------|-------------------------|
| 7. | switch#show mirror         | Display the port        |
|    | Mirror Test Port Name: ge1 | information, and verify |
|    | Mirror option: Enabled     | the results.            |
|    | Mirror direction: both     |                         |
|    | Monitored Port Name: ge2   |                         |

Attention: A port can be set to a monitor port and a monitored port at the same time. Monitor port is only one, but the monitored ports can be more than one.

## **4. LACP Configuration**

#### 4.1 About the LACP Protocol

Link Aggregation, sometimes known as port aggregation, is used as a single port through binding the ports with the same properties of the Ethernet switch. Link Aggregation allows customers to enhance the bandwidth of the connection between devices and provide a link backup and load sharing without the hardware upgrading. LACP protocol provides a dynamic link aggregation management.

The LACP protocol sends the LACP configuration information of the local interface to the remote receiver through sending LACPDU message, and it receives the LACPDU message the remote receiver sent at the same time. Then the interface is determined to be added to the aggregation according to the result of calculating the LACP configuration information of the local side and remote side. The port to start LACP has two modes: active mode and passive mode. The passive mode will not take the initiative to do the LACP protocol interaction. Only it receives the LACP message the remote receiver send do it start the interaction of the LACP protocol. Therefore, if both ends of the docking are passive mode, the LACP protocol interaction is not available.

#### 4.2 Port Status

Selected: The state says the port has been elected into an aggregation group, as a member of the aggregation port.

Unselected: The state says the port has not been selected into any aggregation.

Standby: The state says the port has been identified to be added to the aggregation. However, it cannot join the aggregation as the number limiting of the ports in the aggregation.

#### 4.3 Aggregation Types

LACP module realizes the port aggregation of two types, static aggregation and dynamic aggregation. Static aggregation is equivalent to the traditional switch es'Trunk features, and its members of the port group specified by the user. Dynamic aggregation is made up by the protocol running parameters of each port the users set, the aggregation each ports belonged by the protocol calculation and their own ports.

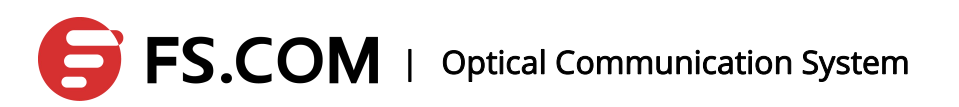

The system provides 8 dynamic and static aggregation groups, named for No. 1-8 individually, eight members in each group. The LACP priority attribute can be set for each interface. The port is added into the priority of the group which is determined by the port number and the properties of the interface. When multiple interfaces can be added into an aggregation that has only one interface margin, the LACP priority and port number decide which interface to join the aggregation.

### 4.4 Configure Static Aggregation Ports

| OPERATION                          | COMMAND                       | ILLUSTRATION                                                                                                    |
|------------------------------------|-------------------------------|----------------------------------------------------------------------------------------------------|
| Enter into ENABLE mode             | enable                        | -                                                                                                    |
| Enter into CONFIG mode             | configure terminal            | -                                                                                                    |
| Create static LAG group            | static-channel-group <1-8>    | Create a static LAG group with no<br>members. If adding a member port,<br>it needs to enter into the LAG mode.<br>The maximum LAG group number<br>of the global supporting is 8. |
| Delete the static aggregation port | no static-channel-group <1-8> | -                                                                                                    |

Create or delete a static aggregation port:

Add or remove the member port for the static aggregation port:

| OPERATION                        | COMMAND                    | ILLUSTRATION                                     |
|----------------------------------|----------------------------|--------------------------------------------------|
| Enter into ENABLE mode           | enable                     | -                                                |
| Enter into CONFIG mode           | configure terminal         | -                                                |
| Create a static aggregation port | static-channel-group <1-8> | Required                                         |
| Enter into port mode             | interface IFNAME           | enter into the static aggregation interface mode |

|                    |                                                            | (only in the aggregation    |
|--------------------|------------------------------------------------------------|-----------------------------|
|                    |                                                            | interface mode to add and   |
|                    |                                                            | delete ports)               |
|                    |                                                            | Add a member port in the    |
|                    | static-channel-group member add<br>interface <i>IFNAME</i> | port mode, and the          |
| Add member port    |                                                            | maximum of each group in    |
|                    |                                                            | the static aggregation is 8 |
|                    |                                                            | ports.                      |
| Delete member port | static-channel-group member remove                         | Remove the member ports     |
|                    | interface IFNAME                                           | in the port mode.           |

Attention: no configuration is best for the added member port. Keep it consistent with the port type. A 100 M port can only be aggregated with the Fast port, and the electrical port with the electrical port. The aggregation port must be in VLAN1.

### 4.5 Configure Dynamic Aggregation Ports

Configure the dynamic aggregation ports and each dynamic aggregation port can only be added up to 8 member ports.

Configure the dynamic aggregation ports:

| OPERATION                            | COMMAND                                      | ILLUSTRATION                                                                                         |
|--------------------------------------|----------------------------------------------|----------------------------------------------------------------------------------------------------|
| Enter into ENABLE mode               | enable                                       | -                                                                                                    |
| Enter into CONFIG mode               | configure terminal                           | -                                                                                                    |
| Enter into port mode                 | interface IFNAME                             | Required                                                                                             |
| Create a dynamic<br>aggregation port | channel-group <1-8> mode<br>(active passive) | Create dynamic aggregation<br>port in the port mode, and<br>add the interface to its<br>member ports |

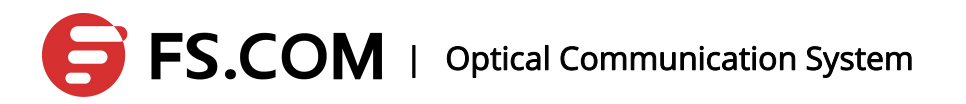

|                      |                  |       |      | Add member ports for the     |
|----------------------|------------------|-------|------|------------------------------|
| Add a member port    | channel-group    | <1-8> | mode | created dynamic              |
|                      | (active passive) |       |      | aggregation port in the port |
|                      |                  |       |      | mode.                        |
|                      |                  |       |      | Delete a member port in the  |
|                      |                  |       |      | physical port mode. When     |
|                      |                  |       |      | all the member ports of the  |
| Delete a member port | no channel-group |       |      | dynamic aggregation port     |
|                      |                  |       |      | are deleted, the aggregation |
|                      |                  |       |      | port itself will be deleted  |
|                      |                  |       |      | automatically.               |
|                      |                  |       |      | When all member ports of     |
|                      |                  |       |      | the aggregation port are     |
|                      | no channel-group |       |      | removed, the aggregation     |
| aggregation port     |                  |       |      | port will automatically be   |
|                      |                  |       |      | deleted.                     |

Illustration: There are active and passive modes in dynamic mode. Active is to initiate the consultation, and a passive is to response the LACP received. The configuration is as follows:

| ActiveActive   | OK  |
|----------------|-----|
| ActivePassive  | ОК  |
| PassivePassive | NOK |

OK indicates that the aggregation is established, and NOK is on the contrary.

#### 4.6 Mode and Timeout

Every port can be configured with LACP mode which includes active mode and passive mode. In passive mode, the port will not take the initiative to send LACPDU message to do the protocol interaction. Only the port receives the LACPDU message from the other does it run the LACP protocol, send the LACPDU message and do the protocol calculation.

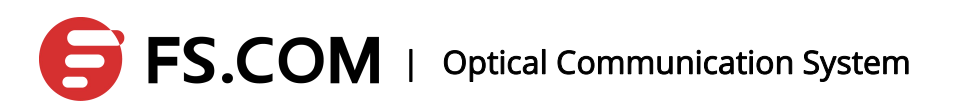

Each port running LACP protocol sends LACPDU message to the opposite end to inform the LACP property periodically. The period is determined by the timeout mode of the port. Port timeout mode is in two ways: short time mode and long cycle mode. In short time mode, the port sends LACPDU message every 1 second to the opposite end, and it is timeout if the opposite end does not receive it in 3 seconds. In long cycle mode, the port sends the LACPDU message every 30 seconds to the opposite end, and the timeout of the end is 90 seconds.

| OPERATION                | COMMAND                   | ILLUSTRATION                                                                                 |
|--------------------------|---------------------------|----------------------------------------------------------------------------------------------|
| Enter into ENABLE mode   | enable                    | -                                                                                            |
| Enter into CONFIG mode   | configure terminal        | -                                                                                            |
| Enter into port mode     | interface IFNAME          | Enter into the port mode and<br>the port is as the member<br>port for the aggregation port.  |
| Configuring timeout mode | lacp timeout (short long) | The time for short timeout<br>mode is 1 second, and the<br>long cycle mode is 30<br>seconds. |

#### 4.7 Configure the System Priority

Configure the priority of the system which is used to calculate the LACP attribute of the port for the opposite end. A system has only one priority and the default value is 32768.

| OPERATION                   | COMMAND                        | ILLUSTRATION                                                                   |
|-----------------------------|--------------------------------|--------------------------------------------------------------------------------|
| Enter into ENABLE mode      | enable                         | -                                                                              |
| Enter into CONFIG mode      | configure terminal             | -                                                                              |
| Configuring system priority | lacp system-priority <1-65535> | Configure the system priority, the range of which is 0~65535 , and the default |

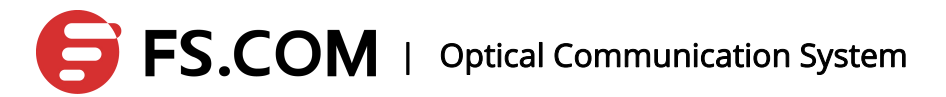

|                                                      |                         | value is 32768。              |
|------------------------------------------------------|-------------------------|------------------------------|
| Reset system priority <b>no lacp system-priority</b> | no lach system-priority | Restore the default priority |
|                                                      |                         | 32768.                       |

### 4.8 Configure the Port Priority

| OPERATION                   | COMMAND                      | ILLUSTRATION                                                                                          |
|-----------------------------|------------------------------|----------------------------------------------------------------------------------------------------|
| Enter into ENABLE mode      | enable                       | -                                                                                                    |
| Enter into CONFIG mode      | configure terminal           | -                                                                                                    |
| Enter into port mode        | interface IFNAME             | Enter into the port mode,<br>and the port is the member<br>port of the dynamic<br>aggregation port.   |
| Configuring system priority | lacp port-priority <1-65535> | Configure the port priority,<br>the range of which is<br>1~65535 , and the default<br>value is 32768。 |
| Reset system priority       | no lacp port-priority        | Restore the default priority 32768.                                                                   |

#### 4.9 Load Balancing

Load balancing algorithm means that some specific physical port transmits the message entering the aggregation port according to some certain algorithm to avoid some ports blocking and some ports free. The system supports the aggregation load balancing. There are some load balancing algorithms in the following:

dst-mac|src-mac|src-dst-mac|dst-ip|src-ip|src-dst-ip|dst-port|src-port|src-dst-port\_

dst-mac : The load balancing algorithm of destination MAC address

src-mac : The source MAC address load balancing algorithm src-dst-mac : Source/destination MAC address load balancing algorithm dst-ip : The load balancing algorithm of destination IP address src-ip : The load balancing algorithm of the source IP address src-dst-ip : The load balancing algorithm of the source/destination IP address dst-port : The load balancing algorithm of destination port whose port number is TCP/UDP src-port : Source port load balancing algorithm

| OPERATION                              | COMMAND                                                                                                    | ILLUSTRATION                                                                                  |
|----------------------------------------|----------------------------------------------------------------------------------------------------|-----------------------------------------------------------------------------------------------|
| Enter into ENABLE mode                 | enable                                                                                                    | -                                                                                             |
| Enter into CONFIG mode                 | configure terminal                                                                                              | -                                                                                             |
| Enter into port mode                   | interface IFNAME                                                                                                | Enter into the port mode,<br>and the port is the dynamic<br>aggregation port.                 |
| Configure the load balancing algorithm | port-channelload-balance(dst-mac src-mac src-dst-mac dst-ip src-ip src-dst-ip  dst-port  src-port src-dst-port) | -                                                                                             |
| Reset the load balancing algorithm     | no port-channel load-balance                                                                                    | Restore the default. The default load balancing algorithm is based on source destination MAC. |

src-dst-port : Source/destination port load balancing algorithm

### 4.10 Clear LACP Statistics Information

| OPERATION | COMMAND | ILLUSTRATION |
|-----------|---------|--------------|
|-----------|---------|--------------|
| Enter into ENABLE mode        | enable                    | - |
|-------------------------------|---------------------------|---|
| Clear all the LACP            |                           |   |
| statistics information of the | clear lacp counters       | - |
| aggregation port              |                           |   |
| Clear all the LACP            |                           |   |
| statistics information of the | clear lacp <1-8> counters | - |
| specified aggregation port.   |                           |   |

### 4.11 Display Aggregation Port Information

| OPERATION                                                               | COMMAND                                   | ILLUSTRATION |
|-------------------------------------------------------------------------|-------------------------------------------|--------------|
| Enter into ENABLE mode                                                  | enable                                    | -            |
| Display the static aggregation port                                     | show static-channel-group                 | -            |
| Display the dynamic aggregation port                                    | show lacp etherchannel                    | -            |
| Display the summary<br>information of the dynamic<br>aggregation port.  | show lacp etherchannel summary            | -            |
| Display the detailed<br>information of the dynamic<br>aggregation port. | show lacp etherchannel detail             | -            |
| Display the LACP information of the port                                | show lacp port etherchannel <i>IFNAME</i> | -            |

The information on the static and dynamic port aggregation:

| Display the device ID of the local system                              | show lacp sys-id                    | Display the device ID of<br>the client system, including<br>the system priority and the<br>system MAC address. |
|------------------------------------------------------------------------|-------------------------------------|----------------------------------------------------------------------------------------------------|
| Display the load balancing<br>algorithm of the<br>aggregation port.    | show lacp etherchannel load-balance | -                                                                                                    |
| Display the transceiver<br>package of the dynamic<br>aggregation port. | show lacp counter                   |                                                                                                    |

## **5. Broadcast Storm Suppression**

### 5.1 Overview

Users can do the configuration under the port through limiting the flow of the broadcast / multicast / unknown unicast the Ethernet allowed.

When the flow of the broadcast / multicast / unknown unicast in the port exceeds the value set by the user, the system will discard the exceeding part to reduce to a limited rage in order to ensure the normal operation of the network business.

In order to limit the storm of the looped network in a real environment, the default value of broadcast is 10%, the multicast 100% and dlf 10%.

### 5.2 Configure the Ethernet Interface Broadcast

| OPERATION                      | COMMAND                       | ILLUSTRATION                                  |
|--------------------------------|-------------------------------|-----------------------------------------------|
| Enter into ENABLE mode         | enable                        | -                                             |
| Enter into CONFIG mode         | configure terminal            | -                                             |
| Enter into port mode           | interface ifname              |                                               |
| Configure the Ethernet         |                               | Level: storm suppression percentage (0.0      |
| interface of the broadcast     | storm-control broadcast       | to 100.0) By default, the default value is of |
| storm suppression ratio        | level level                   | 10%.                                          |
| Configure the Ethernet         |                               | Level: storm suppression percentage (0.0      |
| interface of the multicast     | storm-control multicast level | to 100.0) By default, the interface does not  |
| storm suppression ratio        | level                         | suppress multicast traffic.                   |
| Configure the Ethernet         |                               | Level: storm suppression percentage (0.0      |
| interface of the unicast storm | storm-control dlf level /eve/ | to 100.0) By default, the default value is of |
| suppression ratio              |                               | 10%.                                          |

#### Storm Suppression

Illustration :

The "no" command is used to revert to the default value.

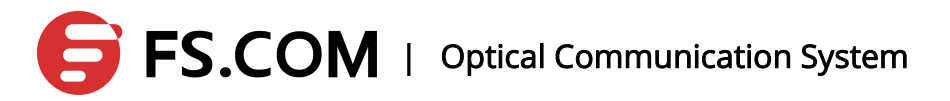

Level is calculated according to the physical rate of the port, and fe port is fixed to 100M, ge port fixed to 1000M.

### 5.3 Display Configuration

| OPERATION                                                                    | COMMAND                         | ILLUSTRATION                                                                   |
|------------------------------------------------------------------------------|---------------------------------|--------------------------------------------------------------------------------|
| Enter into ENABLE mode                                                       | enable                          | -                                                                              |
| Display the broadcast storm<br>suppression configuration of<br>all the ports | show storm-control              | Display the broadcast storm suppression configuration of all the ports         |
| Display the unicast storm<br>suppression configuration of<br>all the ports   | show storm-control interface-id | Display the broadcast storm suppression configuration of the interface-id port |

## 6.MAC

### 6.1 Configure the MAC Forwarding and Filtering

MAC address forwarding and filtering functions configured with the message of the MAC address are transmitted to the specified port of vlan, or the specified vlan cannot receive any message taking the MAC address as the source and purpose.

| OPERATION                                  | COMMAND                                                                                   | ILLUSTRATION                                                                                                    |
|--------------------------------------------|-------------------------------------------------------------------------------------------|----------------------------------------------------------------------------------------------------|
| Enter into ENABLE mode                     | enable                                                                                    | -                                                                                                    |
| Enter into CONFIG mode                     | configure terminal                                                                        | -                                                                                                    |
| Configure the MAC<br>forwarding/ filtering | mac-address-table static<br>mac-address vlan vlan-id {drop  <br>interface interface-name} | <pre>mac-address : specify the table body<br/>corresponding to the destination MAC<br/>address<br/>vlan-id : specify the VLAN the address<br/>belonged<br/>interface-id : interface name<br/>When the device receives the message<br/>taking the mac-address as the<br/>destination on the VLAN vlan specified,<br/>the message is forwarded in this port;<br/>when the configuration is drop, the<br/>device should discard the entire<br/>message taking mac-address as source<br/>or destination in the ports of vlan-id.</pre> |
| Delete the configuration of the            | no mac-address-table static                                                               | Delete the MAC forwarding entries or                                                                                                    |
| MAC forwarding/filtering                   | mac-address vlan vlan-id {drop                                                            | filter table bodies, and the parameters                                                                                                    |
|                                            | interface interface-name}                                                                 | should correspond with the adding                                                                                                    |

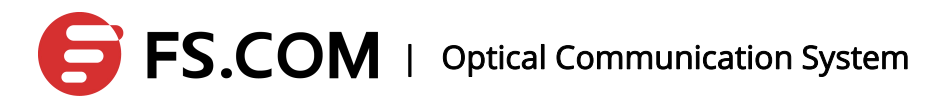

| OPERATION            | COMMAND                | ILLUSTRATION                             |
|----------------------|------------------------|------------------------------------------|
|                      |                        | command                                  |
| View the MAC         |                        | View the MAC ferrording (filtering tells |
| forwarding/filtering | show mac-address-table | view the MAC forwarding/littering table  |

### 6.2 Configure the Learning Ability of the Port MAC

Open or close the learning ability of the configuring port for MAC address:

| OPERATION              | COMMAND                        | ILLUSTRATION                                                                            |
|------------------------|--------------------------------|-----------------------------------------------------------------------------------------|
| Enter into ENABLE mode | enable                         | -                                                                                       |
| Enter into CONFIG mode | configure terminal             | -                                                                                       |
| Enter into port mode   | interface interface-id         |                                                                                         |
| Configure MAC learning | mac-address-learning<br>enable | Open the MAC learning function(default)                                                 |
| Close MAC learning     | no mac-address-learning        | Close the port MAC learning function which means the port cannot learn new MAC address. |

Illustration: If the MAC binding function in the port is open, the MAC learning function is not available.

### 6.3 Configure Dynamic MAC Aging Time

### 6.3.1Configure Aging Time

After configured the MAC address aging function, the device will delete all dynamically learned MAC address entries once it reaches to its aging time. Then, the device begins to relearning. If the MAC address aging is turned off, the dynamic MAC address table will be updated no longer.

| OPERATION                 | COMMAND            | ILLUSTRATION                            |
|---------------------------|--------------------|-----------------------------------------|
| Enter into ENABLE mode    | enable             | -                                       |
| Enter into CONFIG mode    | configure terminal | -                                       |
| Configure dynamic address | mac-address-table  | Set the time length kept in the dynamic |

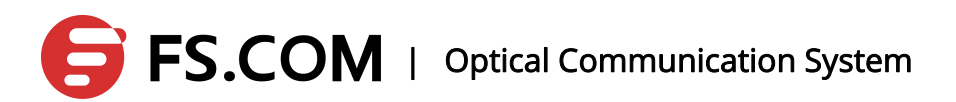

| OPERATION                    | COMMAND              | ILLUSTRATION                                 |
|------------------------------|----------------------|----------------------------------------------|
| aging time                   | agint-time {<0-0>    | address table after being learned in second. |
|                              | <10-1000000>}        | The range is 10-1000000 seconds, and the     |
|                              |                      | default is 300 seconds. Configuration 0      |
|                              |                      | means to turn off the aging of the mac       |
|                              |                      | address.                                     |
| Cancel configuring mac aging | no mac-address-table | Restore mac address aging time for the       |
| time                         | agint-time           | default value(300s)                          |

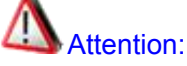

Dynamic MAC address aging is finished in the second cycle it configured by its own.

### 6.3.2View the Configuration

View the MAC address aging configuration information:

| OPERATION              | COMMAND                | ILLUSTRATION                 |
|------------------------|------------------------|------------------------------|
| Enter into ENABLE mode | enable                 | -                            |
| View the dynamic       | show mac-address-table | View the aging configuration |
| address aging time     | aging-time             | information of all addresses |

### 6.4 Configure MAC Binding

### 6.4.10verview

The port is only allowed to receive the bound MAC message as the receiving source and forward the bound MAC message as the destination.

### 6.4.2Configure MAC Binding

| OPERATION              | COMMAND                  | ILLUSTRATION                              |  |
|------------------------|--------------------------|-------------------------------------------|--|
| Enter into ENABLE mode | enable                   | -                                         |  |
| Enter into CONFIG mode | configure terminal       | -                                         |  |
| Enter into port mode   | interface interface-id   | -                                         |  |
| Configure MAC binding  | switchport port-security | Port interface-id only allows the message |  |

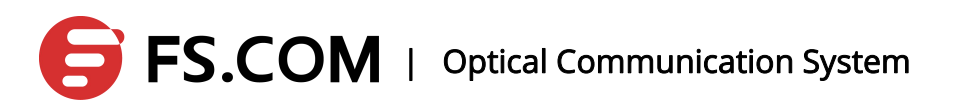

| OPERATION          | COMMAND                                                                | ILLUSTRATION                                                             |
|--------------------|------------------------------------------------------------------------|--------------------------------------------------------------------------|
|                    | mac-address mac-address vlan                                           | taking mac-address as address in vlan-id                                 |
|                    | vlan-id                                                                | to go through.                                                           |
| Delete MAC binding | no switchport port-security<br>mac-address mac-address vlan<br>vlan-id | Delete MAC binding, and the parameter correspond with that added before. |

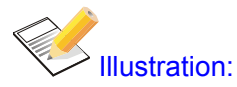

- One port can be bound to multiple MAC addresses which need multiple configurations.
- One time is to delete one bound MAC. When the last bound MAC is deleted, the port MAC binding is lifted.
- After opening the port MAC binding, the port dynamic MAC learning function will be closed and cannot be re-open.
- After opening the port MAC binding, the static MAC configured and the dynamic MAC addresses learnt in the port will be deleted.
- Do not configure MAC forwarding and filtering with the port once the MAC binding function opens.
- Do not delete the static address of the port after opening the MAC binding function.
- After opening the port MAC binding, the command of deleting the MAC address cannot delete the bound MAC, and the system is silent.

### 6.4.3View the Configuration

| OPERATION                | COMMAND                 | ILLUSTRATION                      |  |
|--------------------------|-------------------------|-----------------------------------|--|
| Enter into ENABLE mode   | enable                  | -                                 |  |
| View the dynamic address | a have name a constitut | View all MAC his disc information |  |
| aging time               | snow port-security      | View all MAC binding information. |  |

### 6.5 Delete MAC

| OPERATION              | COMMAND                         | ILLUSTRATION                        |
|------------------------|---------------------------------|-------------------------------------|
| Enter into ENABLE mode | enable                          | -                                   |
| Delete the dynamic MAC | clear mac address-table dynamic | Delete all dynamic addresses on the |

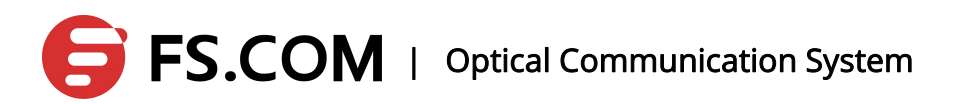

| OPERATION                 | COMMAND                              | ILLUSTRATION                      |  |
|---------------------------|--------------------------------------|-----------------------------------|--|
| address                   |                                      | device.                           |  |
|                           |                                      | Delete the specified dynamic      |  |
|                           | clear mac address-table dynamic      | address                           |  |
|                           | address mac-address                  | mac-address : specify the MAC     |  |
|                           |                                      | address to be deleted             |  |
|                           |                                      | Delete all dynamic addresses on a |  |
|                           | clear mac-address-table dynamic vlan | specific VLAN                     |  |
|                           |                                      | vlan-id : specify the VLAN the    |  |
|                           |                                      | dynamic addresses to be deleted   |  |
|                           |                                      | belonged                          |  |
|                           |                                      | Delete all dynamic addresses on a |  |
|                           | clear mac-address-table dynamic      | specific physical interface.      |  |
|                           | interface interface-id               | interface-id : specific physical  |  |
|                           |                                      | interface.                        |  |
|                           | no mac-address-table static MAC vlan | Press vlan+nort to delete the mac |  |
| <1-4094> interface IFNAME |                                      |                                   |  |

### **7.VLAN Configuration**

VLAN (Virtual Local Area Network) is a network segment divided from a LAN logically by a LAN device in order to achieve the emerging data exchanging technology of the virtual work.

The advantages of VLANs:

- Broadcast storm prevention
- Security
- Reduced costs
- > Performance enhancing
- > Facilitating the application and management
- > Flexibility

Ethernet ports have three linking types: Access, Hybrid and Trunk.

The ports of Access type only belong to one VLAN, and it is generally used to connect the computer port;

Allowing multiple vlan go through, the ports of Trunk types can receive and transmit multiple vlan messages and they are generally used for the connection between the ports of switches;

Allowing multiple vlan go through, the ports of Hybrid types can receive and transmit multiple vlan messages and they are generally used for the connection between the ports of switches as well as users' computers.

The dealing method of receiving data for Hybrid ports and Trunk ports is the same, and the only difference is located in sending data: Hybrid ports allow to send multiple vlan messages without tags and Trunk ports only allow to send the default message without tags.

| STEP | COMMAND                                            | DESCRIPTION                        |  |  |
|------|----------------------------------------------------|------------------------------------|--|--|
| 1.   | switch#configure terminal                          | Enter into terminal mode           |  |  |
| 2.   | switch(config)#vlan database                       | Enter into VLAN configuration      |  |  |
|      |                                                    | mode                               |  |  |
| 3.   | switch(config-vlan)#vlan ?                         | Parameters: VLAN ID can be         |  |  |
|      | <2-4094> VLAN id                                   | configured as 2-4094, and multiple |  |  |
|      | VLAN_ID The List of the VLAN IDs that will be      | VLANs configured can be            |  |  |
|      | added, range <2-4094>,                             | separated by a comma or a          |  |  |
|      | format:2,4,6 or 3-10                               | specified range in bulk.           |  |  |
|      | e.g.,                                              | The maximum length VLAN            |  |  |
|      | 1. Establish a sigle VLAN                          | described is 16 characters.        |  |  |
|      | switch(config-vlan)#vlan 10                        | Two ways to establish VLAN:        |  |  |
|      | switch(config-vlan)#vlan 11                        | 1. Establish single VLAN           |  |  |
|      | switch(config-vlan)#vlan 12                        | 2. Establish in bulk in the        |  |  |
|      | 2. Establish specified VLAN range in bulk, and the | specified VLAN range               |  |  |
|      | maximum of each bulk will be 100 vlans every       |                                    |  |  |
|      | time                                               |                                    |  |  |
|      | switch(config-vlan)#vlan 10,11,12                  |                                    |  |  |
|      | or switch(config-vlan)#vlan 10-12                  |                                    |  |  |
|      | 3. Establish a VLAN and specify the VLAN another   |                                    |  |  |

### 7.1 Establish a VLAN

|    | name                                              |                             |
|----|---------------------------------------------------|-----------------------------|
|    | switch(config-vlan)#vlan 10 name aaa              |                             |
|    | 4. Establish a VLAN and specify the VLAN state at |                             |
|    | the same time.                                    |                             |
|    | switch(config-vlan)#vlan 11 state disable         |                             |
| 4. | end                                               | Exit                        |
| 5. | switch# <b>show vlan</b>                          | Display VLAN and verify the |
|    | VLAN ID Name State Instance                       | results.                    |
|    | L3 Interface Member ports                         |                             |
|    |                                                   |                             |
|    | (u)-Untagged, (t)-Tagged                          |                             |
|    |                                                   |                             |
|    |                                                   |                             |
|    |                                                   |                             |
|    | ======                                            |                             |
|    | 1 default ACTIVE 0                                |                             |
|    | vlan1.1 ge1(u) ge2(u) ge3(u) ge4(u                |                             |
|    | ge5(u) ge6(u) ge7(u) ge8(u)                       |                             |
|    | ge9(u) ge10(u) ge11(u) ge12(u)                    |                             |
|    | ge13(u) ge14(u) ge15(u) ge16(u)                   |                             |
|    | ge17(u) ge18(u)ge19(u) ge20(u)                    |                             |
|    | ge21(u)ge22(u)ge23(u) ge24(u)                     |                             |
|    | ge25(u) ge26(u) ge27(u)ge28(u)                    |                             |
|    | ge29(u) ge30(u)ge31(u) ge32(u)                    |                             |
|    | ge33(u)ge34(u) ge35(u) ge36(u)                    |                             |
|    | ge37(u) ge38(u) ge39(u)ge40(u)                    |                             |
|    | ge41(u) ge42(u)ge43(u) ge44(u)                    |                             |
|    | ge45(u) ge46(u) ge47(u) ge48(u)                   |                             |
|    | 10 aaa ACTIVE 0                                   |                             |
| 1  |                                                   | 1                           |

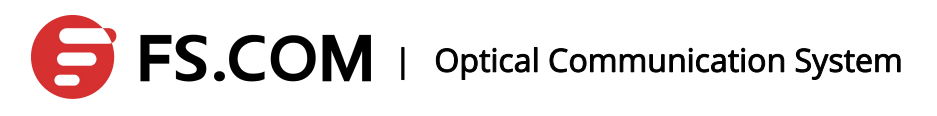

| 11 | VLAN0011 | SUSPEND 0 |  |
|----|----------|-----------|--|
| 12 | VLAN0012 | ACTIVE 0  |  |

### 7.2 Delete a VLAN

| STEP | COMMAND                                       | DESCRIPTION                   |
|------|-----------------------------------------------|-------------------------------|
| 1.   | switch#configure terminal                     | Enter into terminal mode      |
| 2.   | switch(config)#vlan database                  | Enter into VLAN configuration |
|      |                                               | mode                          |
| 3.   | switch(config-vlan)#no vlan ?                 | Deleting VLAN supports a      |
|      | <2-4094> VLAN id                              | single deletion and bulk      |
|      | VLAN_ID The List of the VLAN IDs that will be | deletion.                     |
|      | added, range <2-4094>,                        |                               |
|      | format:2,4,6 or 3-10                          |                               |
|      | e.g.,                                         |                               |
|      | 5. Delete a single VLAN                       |                               |
|      | switch(config-vlan)#no vlan 10                |                               |
|      | switch(config-vlan)#no vlan 11                |                               |
|      | switch(config-vlan)#no vlan 12                |                               |
|      | 6. Delete the specified VLAN range in bulk    |                               |
|      | switch(config-vlan)#no vlan 10,11,12          |                               |
|      | 或 switch(config-vlan)#no vlan 10-12           |                               |
| 4.   | end                                           | Exit                          |
| 5.   | switch# <b>show vlan</b>                      | Display VLAN and verify the   |
|      | VLAN ID Name State Instance L3                | results.                      |
|      | Interface Member ports                        |                               |
|      |                                               |                               |
|      |                                               |                               |
|      | (u)-Untagged, (t)-Tagged                      |                               |
|      |                                               |                               |

| =======  |                            | =====  |   |
|----------|----------------------------|--------|---|
| ======   |                            |        |   |
| 1        | default                    | ACTIVE | 0 |
| vlan1.1  | ge1(u) ge2(u) ge3(u) ge4(u |        |   |
| ge5(u) ( | ge6(u) ge7(u) ge8(u)       |        |   |
| ge9(u) ( | ge10(u) ge11(u) ge12(u)    |        |   |
| ge13(u)  | ge14(u) ge15(u) ge16(u)    |        |   |
| ge17(u)  | ge18(u)ge19(u) ge20(u)     |        |   |
| ge21(u)  | ge22(u)ge23(u) ge24(u)     |        |   |
| ge25(u)  | ge26(u) ge27(u)ge28(u)     |        |   |
| ge29(u)  | ge30(u)ge31(u) ge32(u)     |        |   |
| ge33(u)  | ge34(u) ge35(u) ge36(u)    |        |   |
| ge37(u)  | ge38(u) ge39(u)ge40(u)     |        |   |
| ge41(u)  | ge42(u)ge43(u) ge44(u)     |        |   |
| ge45(u)  | ge46(u) ge47(u) ge48(u)    |        |   |

### 7.3 Display a VLAN

| STEP | COMMAND                                  | DESCF   | RIPTIC | N   |
|------|------------------------------------------|---------|--------|-----|
| 1.   | switch# <b>show vlan</b>                 | Display | all    | the |
|      | VLAN ID Name State Instance L3 Interface | VLAN    |        |     |
|      | Member ports                             |         |        |     |
|      |                                          |         |        |     |
|      | (u)-Untagged, (t)-Tagged                 |         |        |     |
|      |                                          |         |        |     |
|      |                                          |         |        |     |
|      | 1 default ACTIVE 0 vlan1.1               |         |        |     |
|      | vlan1.1 ge1(u) ge2(u) ge3(u) ge4(u       |         |        |     |
|      | ge5(u) ge6(u) ge7(u) ge8(u)              |         |        |     |
|      | ge9(u) ge10(u) ge11(u) ge12(u)           |         |        |     |

|    | ge13(u) ge14(u) ge15(u) ge16(u)          |                |
|----|------------------------------------------|----------------|
|    | ge17(u) ge18(u)ge19(u) ge20(u)           |                |
|    | ge21(u)ge22(u)ge23(u) ge24(u)            |                |
|    | ge25(u) ge26(u) ge27(u)ge28(u)           |                |
|    | ge29(u) ge30(u)ge31(u) ge32(u)           |                |
|    | ge33(u)ge34(u) ge35(u) ge36(u)           |                |
|    | ge37(u) ge38(u) ge39(u)ge40(u)           |                |
|    | ge41(u) ge42(u)ge43(u) ge44(u)           |                |
|    | ge45(u) ge46(u) ge47(u) ge48(u)          |                |
|    | 10 VLAN0010 ACTIVE 0                     |                |
| 2. | switch# <b>show vlan</b> 10              | Display the    |
|    | VLAN ID Name State Instance L3 Interface | specified VLAN |
|    | Member ports                             |                |
|    |                                          |                |
|    | (u)-Untagged, (t)-Tagged                 |                |
|    |                                          |                |
|    |                                          |                |
|    | 10 VLAN0010 ACTIVE 0                     |                |

### 7.4 Ingress Filtering

Ingress filtering is to discard those packets in different VLANs at the inlet which can save bandwidth and reduce the workload of the port to process the packets in the follow-up as far as possible.

| STEP | COMMAND                                                | DESCRIPTION              |  |
|------|--------------------------------------------------------|--------------------------|--|
| 1.   | switch#configure terminal                              | Enter into terminal mode |  |
| 2.   | switch(config)#interface ge2                           | Enter into the port      |  |
|      |                                                        | configuration mode       |  |
| 3.   | switch(config-ge2)#switchport mode access ?            | Choose one type of the   |  |
|      | ingress-filter Set the ingress filtering of the frames | three ports: access,     |  |
|      | received                                               | hybrid, and trunk        |  |

|    | <cr></cr>                                                      |                        |
|----|----------------------------------------------------------------|------------------------|
| 4. | switch(config-ge2)#switchport mode access ingress-filter ?     | Open/close the ingress |
|    | disable Disable ingress filtering                              | filtering              |
|    | enable Enable ingress filtering                                |                        |
|    | e.g., switch(config-ge2)#switchport mode access ingress-filter |                        |
|    | enable                                                         |                        |
| 5. | end                                                            | Exit                   |
| 6. | switch#show interface switchport                               | Display interface and  |
|    | Interface name : ge1                                           | verify the results.    |
|    | Switchport mode : access                                       |                        |
|    | Ingress filter : disable                                       |                        |
|    | Acceptable frame types : all                                   |                        |
|    | Default Vlan : 1                                               |                        |
|    | Configured Vlans : 1                                           |                        |
|    | Interface name : ge2                                           |                        |
|    | Switchport mode : trunk                                        |                        |
|    | Ingress filter : enable                                        |                        |
|    | Acceptable frame types : vlan-tagged only                      |                        |
|    | Default Vlan : 1                                               |                        |
|    | Configured Vlans : 1 100 200                                   |                        |
|    | Interface name : ge3                                           |                        |
|    | Switchport mode : access                                       |                        |
|    | Ingress filter : disable                                       |                        |
|    | Acceptable frame types : all                                   |                        |
|    | Default Vlan : 1                                               |                        |
|    | Configured Vlans : 1                                           |                        |
|    | Interface name : ge4                                           |                        |
|    | Switchport mode : access                                       |                        |
|    | Ingress filter : disable                                       |                        |

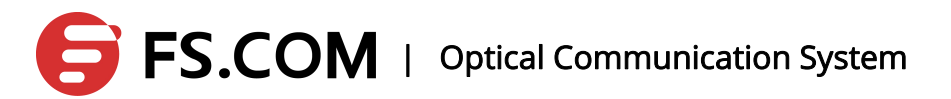

| Acceptable frame types | : all |  |
|------------------------|-------|--|
| Default Vlan           | : 1   |  |
| More                   |       |  |

### 7.5 The Configuration of the Message Type Received by the Port

A port can be configured to receive the frame type. And access, trunk and hybrid three modes of the port all can be set to receive the type of message.

| STEP | COMMAND                                                 | DESCRIPTION                |
|------|---------------------------------------------------------|----------------------------|
| 1.   | switch#configure terminal                               | Enter into terminal mode   |
| 2.   | switch(config)#interface ge1                            | Enter into the port        |
|      |                                                         | configuration mode         |
| 3.   | switch(config-ge1)#switchport mode hybrid               | Parameters : access,       |
|      |                                                         | trunk, and hybrid          |
|      |                                                         | The port is configured     |
|      |                                                         | as a hybrid mode.          |
| 4.   | switch(config-ge1)#switchport mode hybrid               | Configure frame types the  |
|      | acceptable-frame-type ?                                 | ports can receive, all for |
|      | all Set all frames can be received                      | all frames, tagged or      |
|      | vlan-tagged Set vlan-tagged frames can only be received | untagged, and              |
|      |                                                         | vlan-tagged just for       |
|      |                                                         | tagged frame.              |
| 5.   | end                                                     | Exit                       |
| 6.   | switch#show interface switchport                        | Display interface          |
|      | Interface name : ge1                                    | information and verify     |
|      | Switchport mode : hybrid                                | the results.               |
|      | Ingress filter : disable                                |                            |
|      | Acceptable frame types : vlan-tagged only               |                            |

| Default Vlan           | :1                 |
|------------------------|--------------------|
| Configured Vlans       | : 1                |
| Interface name         | : ge2              |
| Switchport mode        | : trunk            |
| Ingress filter :       | disable            |
| Acceptable frame types | : vlan-tagged only |
| Default Vlan           | : 1                |
| Configured Vlans       | : 1 100 200        |
| Interface name         | : ge3              |
| Switchport mode        | : access           |
| Ingress filter :       | disable            |
| Acceptable frame types | : all              |
| Default Vlan           | :1                 |
| Configured Vlans       | : 1                |
| Interface name         | : ge4              |
| Switchport mode        | : access           |
| Ingress filter :       | disable            |
| Acceptable frame types | : all              |
| Default Vlan           | :1                 |
| More                   |                    |

### 7.6 Configure the Port with VLAN Mode

Before configuring the port VLAN, the VLAN mode needs to specify. The port VLAN mode by default is the ACCESS mode. The VLAN mode commands of the specified port are as follows:

| COMMAND                | DESCRIPTION                            | CONFIGURATION           |
|------------------------|----------------------------------------|-------------------------|
|                        |                                        | MODE                    |
| switchport mode access | The VLAN mode of the specified port is | Interface configuration |
|                        | ACCESS mode. The port running the      | mode                    |
|                        | command is the untagged member of      |                         |

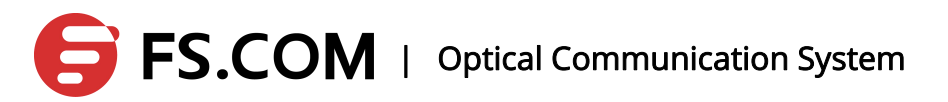

|                        | VLAN1, and the default VLAN is 1.      |                         |
|------------------------|----------------------------------------|-------------------------|
| switchport mode trunk  | The VLAN mode of the specified port is | Interface configuration |
|                        | TRUNK mode. The port running the       | mode                    |
|                        | command is the untagged member of      |                         |
|                        | VLAN1, and the default VLAN is 1.      |                         |
| no switchport trunk    | The VIAN of the port is no longer      | Interface configuration |
|                        | TRUNK mode, and it returns to the      | mode                    |
|                        | default situation, the ACCESS mode.    |                         |
| switchport mode hybrid | The VLAN mode of the specified port is | Interface configuration |
|                        | hybrid mode. The port running the      | mode                    |
|                        | command is the untagged member of      |                         |
|                        | VLAN1, and the default VLAN is 1.      |                         |
| no switchport hybrid   | The VIAN of the port is no longer      | Interface configuration |
|                        | HYBRID mode, and it returns to the     | mode                    |
|                        | default situation, the ACCESS mode.    |                         |

### 7.7 The VLAN Configuration of Access Mode

Before the port VLAN configuration, the VLAN mode of the port is specified to be ACCESS mode. To this VLAN mode, the port by default is an untagged member of VLAN1, and the VLAN default of the port is 1. The VLAN configuration commands for the ACCESS mode are in the following:

| COMMAND                                    | DESCRIPTION                        | CONFIGURATION           |
|--------------------------------------------|------------------------------------|-------------------------|
|                                            |                                    | MODE                    |
| switchport access vlan <vlan-id></vlan-id> | The configuration port is an       | Interface configuration |
|                                            | untagged member of the specified   | mode                    |
|                                            | VLAN. The port's default VLAN is   |                         |
|                                            | specified VLAN. Parameter range is |                         |
|                                            | 2-4094.                            |                         |

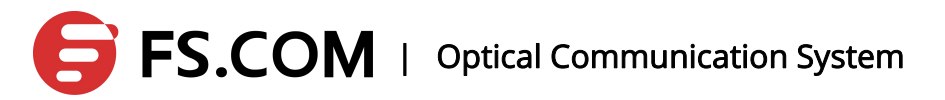

| no switchport access vlan | The VLAN configuration of the port    | Interface configuration |
|---------------------------|---------------------------------------|-------------------------|
|                           | returns to the default which means    | mode                    |
|                           | the port is an untagged member of     |                         |
|                           | VLAN1, and the default of the port is |                         |
|                           | 1.                                    |                         |

### 7.8 The VLAN Configuration of Trunk Mode

Before the VLAN configuration of the port, the VLAN mode of the port is specified to be TRUNK mode. To this VLAN mode, the port by default is a tagged member of VLAN1, and the VLAN default of the port is 1. The VLAN configuration commands for the TRUNK mode are in the following:

| COMMAND                              | DESCRIPTION                             | CONFIGURATION           |
|--------------------------------------|-----------------------------------------|-------------------------|
|                                      |                                         | MODE                    |
| switchport trunk allowed vlan except | The configuration port takes all        | Interface configuration |
| <vlan-list></vlan-list>              | the tagged members of VLAN in           | mode                    |
|                                      | except some VLAN.                       |                         |
| switchport trunk allowed vlan none   | Apart from VLAN1, the pot is no         | Interface configuration |
|                                      | longer the tagged member of             | mode                    |
|                                      | VLAN for all the other VLAN             |                         |
| switchport trunk allowed vlan add    | Configuration port can be a             | Interface configuration |
| <vlan-list></vlan-list>              | tagged member of specified one          | mode                    |
|                                      | or multiple VLAN. Parameter             |                         |
|                                      | <vlan-list>can be a VLAN, a</vlan-list> |                         |
|                                      | VLAN RANGE or multiple                  |                         |
|                                      | VLANs. For example, the                 |                         |
|                                      | parameter can be "1", "2-4"or"1,        |                         |
|                                      | 3, 5".                                  |                         |
| switchport trunk allowed vlan remove | The port is cleared from the            | Interface configuration |
| <vlan-list></vlan-list>              | specified one or more VLANs             | mode                    |

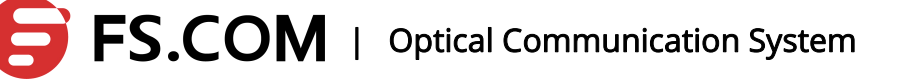

| and it is no longer the tagged          |  |
|-----------------------------------------|--|
| member of the VLAN. Parameter           |  |
| <vlan-list>can be a VLAN, a</vlan-list> |  |
| VLAN RANGE or multiple                  |  |
| VLANs. For example, the                 |  |
| parameter can be "1", "2-4"or"1,        |  |
| 3, 5".                                  |  |

### 7.9 The VLAN Configuration of Hybrid Mode

Before the port VLAN configuration, the VLAN mode of the port is specified to be HYBRID mode. To this VLAN mode, the port by default is an untagged member of VLAN1, and the VLAN default of the port is 1. The VLAN configuration commands for the HYBRID mode are in the following:

| COMMAND                                      | DESCRIPTION                              | CONFIGURATION |
|----------------------------------------------|------------------------------------------|---------------|
|                                              |                                          | MODE          |
| switchport hybrid vlan <vlan-id></vlan-id>   | The configuration port is an untagged    | Interface     |
|                                              | member of the specified VLAN, and        | configuration |
|                                              | the port default VLAN is the specified   | mode          |
|                                              | VLAN. The parameter range is 2-4094.     |               |
| no switchport hybrid vlan                    | The port is cleared from the default     | Interface     |
|                                              | VLAN and the default VLAN tagged or      | configuration |
|                                              | untagged member no longer. The           | mode          |
|                                              | default of the port returns to 1.        |               |
| switchport hybrid allowed vlan none          | Apart from the VLAN1, the port in no     | Interface     |
|                                              | longer any tagged or untagged            | configuration |
|                                              | member of all the other VLAN. The        | mode          |
|                                              | default VLAN of the port returns to 1.   |               |
| switchport hybrid allowed vlan add           | The port is configured to be a specified | Interface     |
| <vlan-list> egress-tagged enable</vlan-list> | tagged member of one or more             | configuration |

|                                               | VLANs. Parameter <vlan-list> can be</vlan-list> | mode          |
|-----------------------------------------------|-------------------------------------------------|---------------|
|                                               | a VLAN, a VLAN range and multiple               |               |
|                                               | VLANs. For example, the parameter               |               |
|                                               | can be "1", "2-4"and"1, 3, 5".                  |               |
| switchport hybrid allowed vlan add            | The port is configured to be a specified        | Interface     |
| <vlan-list> egress-tagged disable</vlan-list> | untagged member of one or more                  | configuration |
|                                               | VLANs. Parameter <vlan-list> can be</vlan-list> | mode          |
|                                               | a VLAN, a VLAN range and multiple               |               |
|                                               | VLANs. For example, the parameter               |               |
|                                               | can be "1", "2-4"and"1, 3, 5".                  |               |
| switchport hybrid allowed vlan remove         | The port is cleared from the specified          | Interface     |
| <vlan-list></vlan-list>                       | one or more VLANs and no longer the             | configuration |
|                                               | tagged or untagged member of these              | mode          |
|                                               | VLANs. If the default VLAN of the port          |               |
|                                               | belongs to the specified VLAN, the              |               |
|                                               | default VLAN returns to 1.                      |               |

### 7.10 View the VLAN Information

The commands to view the VLAN information are in the following:

| COMMAND                   | DESCRIPTION                                  | CONFIGURATION   |
|---------------------------|----------------------------------------------|-----------------|
|                           |                                              | MODE            |
| show vlan [vlan-id]       | All the VLAN information will be displayed   | Normal mode,    |
|                           | without inputting any parameters, and the    | privileged mode |
|                           | specified VLAN information will be displayed |                 |
|                           | with parameters entered. The parameter       |                 |
|                           | ranges from 1 to 4094.                       |                 |
| show interface switchport | Display all the VLAN relevant information of | Normal mode,    |
|                           | the ports in the system, such as the VLAN    | privileged mode |
|                           | mode, the default VLAN and so on.            |                 |

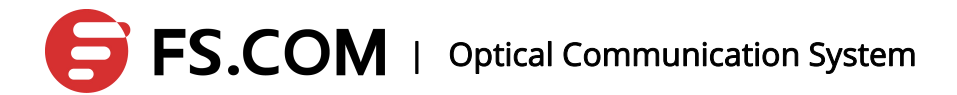

|        |           | ~       |
|--------|-----------|---------|
| ehow/  | runnina.  | .contia |
| 311010 | 1 unining | COLLING |
|        |           |         |

detailed to the VLAN configuration.

## 7.11 Configure the VLAN Based on the MAC Protocol and IP Protocol

If the message is an empty VLAN ID message (UNTAG or Priority message), the VLAN ID the message adding TAG will be elected from the corresponding VLAN ID group of the VLAN classification in the input port with the device supporting the configuration VLAN classification. The device supports the following methods to divide the VLAN (ordered): the method based on MAC, the method based on IP subnet, and the method based on protocol. The VLAN configuration of all the above methods are configured in global mode and the opening is under the interface mode. Then, all the rules come into force.

| COMMAND                                                          | DESCRIPTION                             | CONFIGURATION |
|------------------------------------------------------------------|-----------------------------------------|---------------|
|                                                                  |                                         | MODE          |
| vlan classifier rule <1-999> mac <mac-address></mac-address>     | Configure the VLAN rule                 | Global        |
| vlan <vlan-id></vlan-id>                                         | which is based on MAC                   | configuration |
|                                                                  | The range of the Rule ID :              | mode          |
|                                                                  | 1-999                                   |               |
| vlan classifier rule <1000-1999> ipv4                            | Configure the VLAN rule                 | Global        |
| <ip-address> vlan <vlan-id></vlan-id></ip-address>               | which is based on IP.                   | configuration |
|                                                                  | The range of the Rule ID :              | mode          |
|                                                                  | 1000-1999                               |               |
| vlan classifier rule <2000-2099> proto <proto-type></proto-type> | Configure the VLAN rule                 | Global        |
| encap {ethv2 nosnapllc snapllc} vlan <vlan-id></vlan-id>         | which is based on protocol.             | configuration |
|                                                                  | The range of the Rule ID :              | mode          |
|                                                                  | 2000-2099. <proto-type> is</proto-type> |               |
|                                                                  | taken as the protocol type.             |               |

| vlan classifier activate mac-vlan                                                            | Use the vlan based on MAC                       | Interface mode  |
|----------------------------------------------------------------------------------------------|-------------------------------------------------|-----------------|
| vlan classifier activate ip-subnet-vlan                                                      | Use the vlan based on IP                        | Interface mode  |
| vlan classifier activate protocol-vlan rule < 2000-2099>                                     | Use the vlan based on protocol                  | Interface mode  |
| no vlan classifier activate {mac-vlan  <br>ip-subnet-vlan   protocol-vlan rule < 2000-2099>} | Delete the vlan based on<br>MAC/subnet/protocol | Interface mode  |
| show vlan classifier rule <1-999 1000-1999                                                   | Display the VLAN                                | Normal mode,    |
| 2000-2999>                                                                                   | classification rules                            | privileged mode |
| show vlan classifier interface <interface-id></interface-id>                                 | Display the VLAN                                | Normal mode,    |
|                                                                                              | classification information                      | privileged mode |
|                                                                                              | configured in the port.                         |                 |

Illustration: The number of the protocol-based VLAN configured on the interface can be one more.

53

## 8. QinQ Configuration

### 8.1 QinQ Overview

QinQ is the expansion of the 802.1Q. Its core idea is to capsulate the user private network VLAN tag to the public network VLAN tag to provide the user with a simpler two layer VPN tunnel as the message goes through the service provider's backbone network with two layers of tag. It is characterized by simple and easy management, supporting without signals, realizing through static configuration and small-type enterprise or small-scale MAN suited whose backbone is three-layer switches.

# 8.2 Introduction to the Port Types and the Abbreviations

There are three Ethernet port link types that the device supports:

Access Type : Only belonging to one VLAN, the port is generally used for the connection between the switch and end-users;

Trunk Type : Belonging to multiple VLANs, the port receives and sends the messages of multiple VLANs and is generally used for the connection between the switches;

Hybrid Type : Belonging to multiple VLANS, the port can receive and send messages of multiple VLANs and is used for the connection between switches and the connection between users' computers.

Illustration: Hybrid port allows sending multiple VLAN message without labels, and Trunk port only allows sending the default VLAN message with no labels

The ports of three types can exist in one device.

Abbreviation for comment :

NNI:Network-Network Interface UNI:User-Network Interface

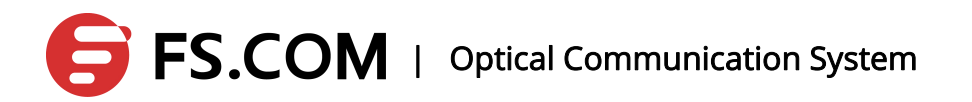

### 8.3 Configure the Basic Functions of QinQ

Configure VLAN:

| OPERATION              | COMMAND              | ILLUSTRATION                                |
|------------------------|----------------------|---------------------------------------------|
| Enter into ENABLE mode | enable               | -                                           |
| Enter into CONFIG mode | configure terminal   | -                                           |
| Enter into VI AN mode  | vlan database        | Optional                                    |
|                        |                      | By default, all the ports are in vlan1.     |
|                        |                      | Optional                                    |
| Crate a VLAN           | vlan VLANID1,VLANID2 | By default, only vlan1 exists, and the qinq |
|                        |                      | function based on vlan translation cannot   |
|                        |                      | be used.                                    |

The working status of the configuration interface:

| OPERATION                                  | COMMAND                           | ILLUSTRATION                   |
|--------------------------------------------|-----------------------------------|--------------------------------|
| Enter into ENABLE                          | enable                            | -                              |
| Enter into CONFIG mode                     | configure terminal                | -                              |
| Enter into interface mode                  | Interface IFNAME                  | -                              |
| Configure the<br>interface working<br>mode | switchport mode trunk             | -                              |
| Configure the vlan                         | switchport trunk allowed vlan add | Configure UNI, VLANID=VLANID1; |

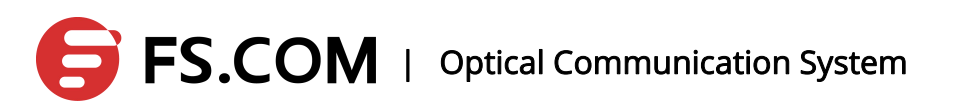

| the interface belongs        | VLANID                                                                                       | configure NNI, VLANID=VLANID2                                                                                                    |
|------------------------------|----------------------------------------------------------------------------------------------|----------------------------------------------------------------------------------------------------|
| to                           |                                                                                              |                                                                                                    |
|                              |                                                                                              | Required                                                                                                    |
| Configure the interface mode | switchport vlan-stacking<br>{customer-edge-port <br>provider-port } (ethertype<br>ETHERTYPE) | Use the qinq at this port and set the<br>mode.<br>Optional<br>Configure the tpid value, using the<br>default value 0x8100 if no<br>configuring. |

Illustration: At this point, the port-based qinq is to complete. After that one port is configured as customer mode, all the ports will be configured as customer mode. When one port is configured as provider mode and the present port is configured as provider mode, all the other ports will be configured as customer mode.

Configure the qinq based on vlan translation:

| OPERATION                                                 | COMMAND                                     | ILLUSTRATION                                                                                          |
|-----------------------------------------------------------|---------------------------------------------|----------------------------------------------------------------------------------------------------|
| Enter into ENABLE mode                                    | enable                                      | -                                                                                                    |
| Enter into CONFIG mode                                    | configure terminal                          | -                                                                                                    |
| Enter into interface mode                                 | Interface IFNAME                            | -                                                                                                    |
| Configure the vlan the port belongs to                    | switchport trunk allowed vlan<br>add VLANID | When the port is a UNI port,<br>VLANID=VLANID1; when the<br>port is an NNI port,<br>VLANID=VLANID2.   |
| Configure the vlan translation entry of the UNI interface | switchport vlan mapping<br>VLANID1 VLANID2  | When vlan id!=VLANID1 of the tag on the outermost of the package, the vlan translation does not work. |

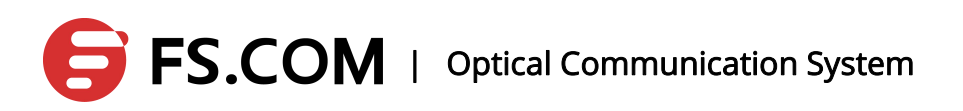

Illustration: When the vlan translation table does not work, the port-based qing function will come into use.

Delete an entry in the vlan translation table:

| OPERATION                                      | COMMAND                               | ILLUSTRATION                                                              |
|------------------------------------------------|---------------------------------------|---------------------------------------------------------------------------|
| Enter into ENABLE mode                         | enable                                | -                                                                         |
| Enter into CONFIG mode                         | configure terminal                    | -                                                                         |
| Enter into interface mode                      | Interface IFNAME                      | -                                                                         |
| Delete one entry in the vlan translation table | no switchport vlan mapping<br>VLAN-ID | VLAN-ID is the VLAN-ID1 for<br>establishing the vlan translation<br>table |

Delete all the entries on the vlan translation table:

| OPERATION                                            | COMMAND                        | ILLUSTRATION                                            |
|------------------------------------------------------|--------------------------------|---------------------------------------------------------|
| Enter into ENABLE mode                               | enable                         | -                                                       |
| Enter into CONFIG mode                               | configure terminal             | -                                                       |
| Delete all the entries on the vlan translation table | no switchport vlan mapping all | Delete the vlan translation<br>entries of all the ports |

#### Close the qinq function:

| OPERATION                 | COMMAND                     | ILLUSTRATION |
|---------------------------|-----------------------------|--------------|
| Enter into ENABLE mode    | enable                      | -            |
| Enter into CONFIG mode    | configure terminal          | -            |
| Enter into interface mode | Interface IFNAME            | -            |
| Close the qinq function   | no switchport vlan-stacking | -            |

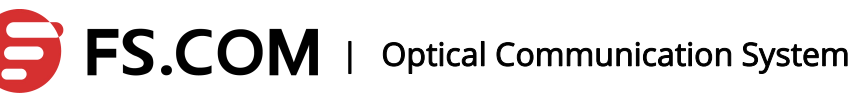

## 9. MSTP Configuration

### 9.1 STP Protocol

### 9.1.10verview

STP protocol is a single spanning tree protocol which is to put all the bridge devices into a single spanning tree topology in the network to ensure the full connectivity and loop-free link of the network connection.

At first, STP protocol selects one root for the spanning tree, and then according to the distance of each bridge device to the root bridge, the root path will be determined. In this way, the root, bridge devices and the path between them make up a spanning tree with a full communication and no cycles. The STP protocol makes the interaction of the protocol data through BPDU (bridge protocol data unit). The STP BPDU is a message with two layers, and its MAC is multicast address of 01-80-C2-00-00. All the net bridges supporting STP protocol will receive and deal with the received BPDU message which will not be forwarded.

### 9.1.2Basic Concept

Bridge identifier: Each bridge has an identifier, and the BID is composed of two parts. The first two bytes mean the priority and the default of 32768 can range in 0-65535. The last 6 bytes is made up by the MAC address of the bridge. Make sure the BID of each bridge in the network is unique.

Root Bridge : The bridge is taken as the root of a spanning tree in the network, and it

has the smallest BID.

Root identifier (RID) : the identifier in the root bridge

Path cost: It is the path cost the package transmission required in the network. The

cost is to determine the path cost of the packet in the network according to the LAN type (bandwidth and duplex mode). The cost is the key parameter used to determine the most excellent spanning tree.

Port identifier (PID) : Each port of each bridge has a PID which consists of two parts

for 16 bits. (The first 6 bits take for the priority, and the last 10 bits stand for the port name without official instructions.)

Root path cost : The overhead the package needs to arrive at the root bridge.

Root port : The port of the smallest cost the non-root bridge needs to reach the root bridge.

Designated port: One of the ports connecting to a LAN has the minimum root path. The port is called as the designated port of the LAN.

Designated bridge : The bridge the specified port of the LAN located in is called as the designated port of the LAN.

Alternate port : Backup ports

#### 9.1.3Port Status

Blocking: The port is in permitting status. However, according to the calculation results of STP algorithm, the port does not belong to the effective ports of the spanning tree. (There are other paths to generate a spanning tree structure and the paths have a better structure than the port.) The port in blocking only receives the STP BPDU message with no forwarding, and does not receive or forward the message of other business.

Listening : In permitting status, the port is elected as an effective port to make up the

spanning tree. However, in order to prevent the spanning tree's instability caused by the turmoil and changes of the network topology, the listening status is added up between the blocking status and forwarding status. The listening status monitors BPDU packets in the network to judge whether there is a better path or not, and the port begins to delete the relevant entries in the FDB table. The state receives and forwards STP BPDU message not the ordinary business message.

Learning : In permitting status, the port is elected as an effective port to make up the

spanning tree. However, in order to prevent the spanning tree's instability caused by the turmoil and changes of the network topology, the learning status is added up between the blocking status and forwarding status. When the port keeps the listening status for a certain time (forwarder timer), if there is no better path, the port will turn to learning status. The status monitors BPDU message in the network to judge whether there is a better path. At the same time, the port receives and forwards STP BPDU message receives the ordinary business message without forwarding and learns the MAC address of the message.

Forwarding : In permitting status, the port is elected as an effective port to make up

the spanning tree. When the port keeps the listening status for a certain time (forwarder timer), if there is no better path, the port will turn to forwarding status from learning status. The status receives and forwards STP BPDU message as well as ordinary business

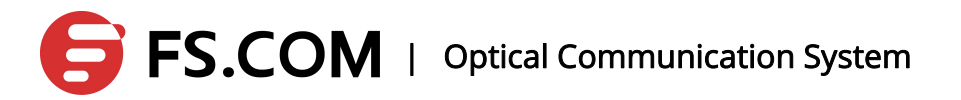

message.

Disable : The state is considered as the port without connection physically.

| Port State | Address          | Forwarding/receiving | Receive BPDU | Forward BPDU |
|------------|------------------|----------------------|--------------|--------------|
|            | Learning Ability | Message Ability      | Message      | Message      |
| Disabled   | NO               | NO                   | NO           | NO           |
| Blocking   | NO               | NO                   | YES          | NO           |
| Listening  | NO               | NO                   | YES          | YES          |
| Learning   | YES              | NO                   | YES          | YES          |
| Forwarding | YES              | YES                  | YES          | YES          |

#### 9.1.4Message Format

STP protocol uses BPDU message to carry the interaction information the protocol needs. There are two kinds of STP protocol message: configuration BPDU and topology change notification BPDU. BPDU message format is shown in the following:

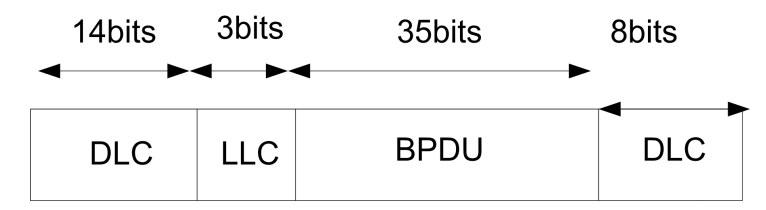

BPDU takes 01-80-c2-00-00 destination multicast address as the destination address.

### 9.2 MSTP Protocol

### 9.2.10verview

MSTP protocol is a Multi Spanning Tree protocol which introduces the concept of instances and domains compared with RSTP. The domain is the unified configuration implemented in the network segment and can do the spanning tree constructing in the region independently in order to divide the net segment with different configuration in the network. A single spanning tree will connect the entire domain between domains to ensure the connectivity and no cycles. (The spanning tree is known as CST, public spanning tree.) More than one spanning tree instances can be constructed in the domain, and the different VLANs can be mapped to the different spanning tree instances at the same time. Each domain inside has an instance ID of 0, and the instance and CST make up the CIST (Common Internal Spanning Tree) together. The spanning tree connects the domains, the

bridge devices of their own and the net segments into a full-link tree without cycles. Domain is made up by multiple devices in the switched network and the segments between them. These devices are characterized by MSTP opening, the same domain name, the same instance mapping configuration from the VLAN to the spanning tree, the same MSTP revised configuration, and the link between the devices are connected physically.

In the initial phase of the LAN configuration, MTSP will elect one root switch according to every switch's ID (its priority + MAC address). The lower the priority is, the more likely the switch can be elected to be a root switch.

### 9.2.2Basic Concept

MST Domain: MST Domain is made up by one or one more Configuration identifiers with the same MST to realize the same MSTI instances.

MST Configuration identifier : It is used to mark an MST configuration content of a bridge to make sure whether the bridges can be in the same domain. The content includes: Configuration Identifier Format Selector , Configuration Name , Revision Level and Configuration Digest.

CIST Root identifier : Bridge ID of the CIST root bridge.

CIST External root port cost : CIST external root path cost is the path cost from the

domain the bridge located in to the domain the root bridge located in. All CIST External root port cost of the bridges in a domain is the same. During the calculation, CIST means to calculate the path cost the root port of the domain root bridge locating in LAN.

Regional Root Identifier : The bridge ID of the domain root bridge and the domain

root bridge are not the smallest one in all the domain bridges but the lowest path cost from the domain inside to the root path of the CIST root bridge.

Internal Root Port Cost : Internal path cost is the path cost from the internal bridge

device to the root path of the root bridge with the domain being considered as a separate local area network.

Master Port : Master port refers to a domain root bride of the root port. The path from the port to the root bridge is the least.

VLAN Mapping Table : VLAN mapping table means that the VLAN is mapped to a specified MSTI, and the VLAN mapping table of all the bridge devices in a domain must be consistent. The default is that all the VLANs are mapped to instance 0.

CST : Common spanning tree is used to connect different domains and non-MSTP

bridge devices to construct a spanning tree.

### 9.2.3Port Status and Port Role

There are four various port states and six port roles in RSTP.

Port State: Discarding, Learning, and Forwarding

Port Role: Root port, Backup port, designated port, backup port, Disabled port, and master port

The relationship between port status and port role is as follows :

| STP Port   | Administrative | RSTP Port  | MSTP Port  | Active Topology ( Port      |
|------------|----------------|------------|------------|-----------------------------|
| State      | port state     | State      | State      | Role )                      |
| DISABLED   | Disabled       | Discarding | Discarding | Excluded                    |
| BLOCKING   | Enabled        | Discarding | Discarding | Excluded(Alternate, backup) |
| LISTENING  | Enabled        | Discarding | Discarding | Included(Root, Designated,  |
|            |                |            |            | master port)                |
| LEARNING   | Enabled        | Learning   | Learning   | Included(Root, Designated,  |
|            |                |            |            | master port)                |
| Forwarding | Enabled        | Forwarding | Forwarding | Included(Root, Designated,  |
|            |                |            |            | master port)                |

### **9.3 MSTP Module Implementation**

### 9.3.1MSTP Domain

MSTP protocol provides the concept of domain which is more convenient for users to manage and configure. The switches in the domain are considered as the same set of switches with the same configuration. Placing different switches in a domain needs the same domain name, the same VLAN to MSTI mapping configuration, the same MSTP revision level, and the link connectivity between these devices physically with opening MSTP protocol. Only STP or RSTP protocol switch alone can be as a domain. The system can be configured as a domain name in 32 characters. Configuring the domain characteristics of the configuration switches needs to configure the switch domain name (bridge\_region\_cmd) and the revision level (bridge\_revision\_cmd) to ensure that the VLAN instance mapping and the domain is exactly the same.

### 9.3.2MSTP Instance

MSTP protocol the system realized can create 15 instances of 1-15 and any VLAN mapping can be mapped in any instance. By default, all the VLANs are mapped to instance 0. (Note: A VLAN can only be mapped to an instance of MSTP or EAPS.) After a VLAN mapped to instance, the system will automatically add all the VLAN ports to the instance.

### 9.3.3Protocol Protection Mechanism

#### BPDU-GUARD

The port configured as edge port cannot receive BPDU message normally, and if it received, it is considered as an unusual of aggressive behavior. Once the BPDU-GUARD function starts, the edge port will shut down and wait for the manager's operation (open err disable-timeout function) or restore the up state automatically after receiving the BPDU message.

#### BPDU-FILTER

The edge port is generally connected to the user terminal port directly, and therefore, the port does not need forwarding the BPDU message. Once configured the BPDU-FILTER function, the port will not forward any BPDU message.

#### ROOT-GUARD

The port is configured as discarding status when the ROOT-GUARD function discards the better BPDU message the port received. Enable the forward delay timers. After two delays, it becomes into forwarding status. To ROOT-GUARD port, no better BPDU message can exist at the port. Otherwise, it is considered as an attack.

### 9.4 Configure the Basic Functions of MSTP

The following tasks need completing before configuring the basic functions of mstp: Switches or physical ports should have the MAC address to link the adjacent switches physically.

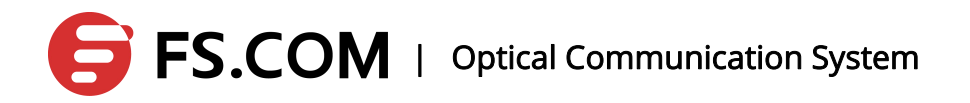

# 9.4.10pen MSTP and Configure the running MSTP of the Switch

| OPERATION              | COMMAND                             | ILLUSTRATION                         |
|------------------------|-------------------------------------|--------------------------------------|
| Enter into ENABLE mode | enable                              | -                                    |
| Enter into CONFIG mode | configure terminal                  | -                                    |
| Open MSTP protocol     | multiple-spanning-tree<br>enable    | Required<br>By default,MSTP is open. |
| Close MSTP protocol    | no multiple-spanning-tree<br>enable | -                                    |

Open the MSTP function of the switch

Illustration: Without MSTP configuration, the port default belongs to instance0 once opening MSTP.

### 9.4.2Configure the Mapping Relationship between

### Instances and vlan

| OPERATION                     | COMMAND                         | ILLUSTRATION                       |
|-------------------------------|---------------------------------|------------------------------------|
| Enter into ENABLE mode        | enable                          | -                                  |
| Enter into CONFIG mode        | configure terminal              |                                    |
| Enter into MSTP mode          | spanning-tree mst configuration | -                                  |
| Configure the relationship of | instance <1-15>vlan<1-4094>     | Optional                           |
| the instances mapping the     |                                 | By default, MSTP is permitting and |

Configure the mapping relationship between instances and vlan

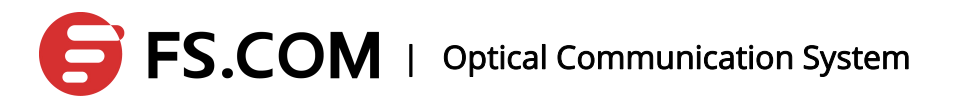

| OPERATION             | COMMAND | ILLUSTRATION                                 |
|-----------------------|---------|----------------------------------------------|
| vlan                  |         | the interface default belongs to instance 0. |
| Return to CONFIG mode | exit    | -                                            |

Illustration: The command is to map the VLAN to some non-zero instance. If the instance exists, the VLAN should be mapped to the instance directly. Otherwise, create an instance at first and then map the VLAN to the instance.

### 9.4.3Configure the Priority of Instance 0

| OPERATION                            | COMMAND                         | ILLUSTRATION                                                    |
|--------------------------------------|---------------------------------|-----------------------------------------------------------------|
| Enter into ENABLE mode               | enable                          | -                                                               |
| Enter into CONFIG mode               | configure terminal              |                                                                 |
| Enter into MSTP mode                 | spanning-tree mst configuration | -                                                               |
| Configure the priority of instance 0 | priority <0-61440>              | Optional<br>By default, the priority of instance 0<br>is 32768. |
| Return to CONFIG mode                | exit                            | -                                                               |

Configure the priority of instance 0

Illustration: MSTP priority determines that the switch will become into a root switch in the LAN or not. If a switch of good performance is selected as the root switch, the priority of the switch is set to the lowest. Among them, the priority must be an integer multiple of 4096.

### 9.4.4Configure the Priority of the Instances non-zero

| OPERATION                            | COMMAND                           | ILLUSTRATION                                                   |
|--------------------------------------|-----------------------------------|----------------------------------------------------------------|
| Enter into ENABLE mode               | enable                            | -                                                              |
| Enter into CONFIG mode               | configure terminal                |                                                                |
| Enter into MSTP mode                 | spanning-tree mst configuration   | -                                                              |
| Configure the priority of instance 0 | instance <1-15>priority <0-61440> | Optional<br>By default, the priority of instances<br>is 32768. |
| Return to CONFIG mode                | exit                              | -                                                              |

Configure the priority of the instances non-zero

Illustration: The MSTP priority determines the switch will become the root switch or not. If a switch of good performance is selected as the root switch, the priority of the switch is set to the lowest. Among them, the priority must be an integer multiple of 4096.

### 9.4.5Configure MSTP Domain Name

#### Configure MSTP domain name

| OPERATION                 | COMMAND                         | ILLUSTRATION                   |
|---------------------------|---------------------------------|--------------------------------|
| Enter into ENABLE mode    | enable                          | -                              |
| Enter into CONFIG mode    | configure terminal              |                                |
| Enter into MSTP mode      | spanning-tree mst configuration | -                              |
| Configure the priority of | region REGION_NAME              | Optional                       |
| instance 0                | -                               | By default, the domain name is |
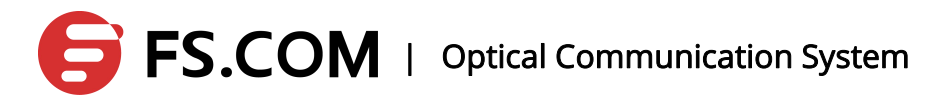

| OPERATION             | COMMAND | ILLUSTRATION |
|-----------------------|---------|--------------|
|                       |         | empty.       |
| Return to CONFIG mode | exit    | -            |

Illustration: If multiple MSTP switches are placed in a domain, the switches need configuring the same domain name. The domain name can be configured to any string of 0-32 characters.

### 9.4.6Configure MSTP Revision Level

| OPERATION                            | COMMAND                         | ILLUSTRATION                                     |
|--------------------------------------|---------------------------------|--------------------------------------------------|
| Enter into ENABLE mode               | enable                          | -                                                |
| Enter into CONFIG mode               | configure terminal              |                                                  |
| Enter into MSTP mode                 | spanning-tree mst configuration | -                                                |
| Configure the priority of instance 0 | revision REVISION_NUM           | Optional<br>By default, the revision level is 0. |
| Return to CONFIG mode                | exit                            | -                                                |

Configure MSTP revision level

Illustration: If multiple MSTP switches are placed in a domain, the switches need configuring the same revision level. The revision level range is 0-255.

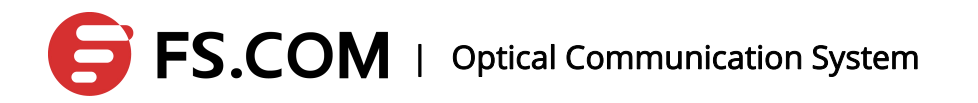

### 9.4.7Configure MSTP Forwarding Delaying Time

| OPERATION                            | COMMAND                         | ILLUSTRATION                             |
|--------------------------------------|---------------------------------|------------------------------------------|
| Enter into ENABLE mode               | enable                          | -                                        |
| Enter into CONFIG mode               | configure terminal              |                                          |
| Enter into MSTP mode                 | spanning-tree mst configuration | -                                        |
| Configure the priority of instance 0 | forward-time <4-30>             | Optional<br>By default, the time is 15s. |
| Return to CONFIG mode                | exit                            | -                                        |

Configure MSTP forwarding delaying time

Illustration: Forward time is a variable used by the switch during the topology changing, and it determines the converging time the network topology needs in STP protocol.

### 9.4.8Configure hello time of the MSTP

Configure hello time of the MSTP

| OPERATION                            | COMMAND                         | ILLUSTRATION                            |
|--------------------------------------|---------------------------------|-----------------------------------------|
| Enter into ENABLE mode               | enable                          | -                                       |
| Enter into CONFIG mode               | configure terminal              |                                         |
| Enter into MSTP mode                 | spanning-tree mst configuration | -                                       |
| Configure the priority of instance 0 | hello-time <1-10>               | Optional<br>By default, the time is 2s. |
| Return to CONFIG mode                | exit                            | -                                       |

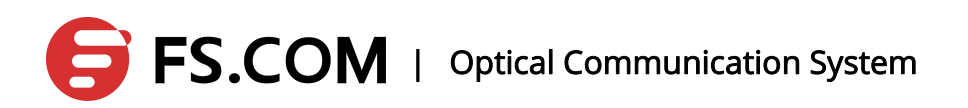

Illustration: When the root bridge is elected, the root bridge device will broadcast a BPDU message carrying the MSTP protocol information in a time interval of every hello time, in order to maintain the stability of the network topology.

### 9.4.9Configure MSTP the Configuration Information Timeout Time

| OPERATION                            | COMMAND                         | ILLUSTRATION                             |
|--------------------------------------|---------------------------------|------------------------------------------|
| Enter into ENABLE mode               | enable                          | -                                        |
| Enter into CONFIG mode               | configure terminal              |                                          |
| Enter into MSTP mode                 | spanning-tree mst configuration | -                                        |
| Configure the priority of instance 0 | max-age <6-40>                  | Optional<br>By default, the time is 20s. |
| Return to CONFIG mode                | exit                            | -                                        |

Configure MSTP the configuration information timeout time

Illustration: The root bridge device sends BPDU message periodically once the network topology is stable. Every non-root bridge device can receive the BPDU message through its own root port. If it receiving no BPDU message in max age time, the bridge will consider that the network topology is changed and makes a new convergence of the network topology. This value must be greater than 2\*hello time and less than 2\*forward time.

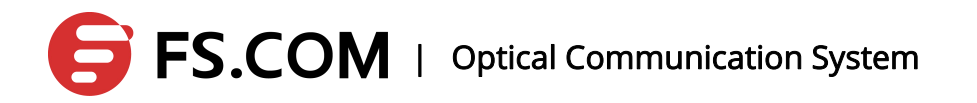

### 9.4.10 Configure the Largest Diameter of the MSTP

| OPERATION                            | COMMAND                         | ILLUSTRATION                             |
|--------------------------------------|---------------------------------|------------------------------------------|
| Enter into ENABLE mode               | enable                          | -                                        |
| Enter into CONFIG mode               | configure terminal              |                                          |
| Enter into MSTP mode                 | spanning-tree mst configuration | -                                        |
| Configure the priority of instance 0 | max-hops <1-40>                 | Optional<br>By default, the time is 20s. |
| Return to CONFIG mode                | exit                            | -                                        |

Configure the largest diameter of the MSTP

Illustration: When the network topology changes, it takes some time to carry out the convergence. Topology convergence time has a certain relationship to the size of the network. In order to limit the time, the size of the network is generally limited. The parameter limits up the most middle paths from the root bridge devices to a leaf device.

### 9.4.11 Configure the Port the Priority in Instance 0

| OPERATION                    | COMMAND            | ILLUSTRATION |
|------------------------------|--------------------|--------------|
| Enter into<br>ENABLE mode    | enable             | -            |
| Enter into<br>CONFIG mode    | configure terminal |              |
| Enter into<br>interface mode | interface IFNAME   | -            |

Configure the port the priority in instance 0

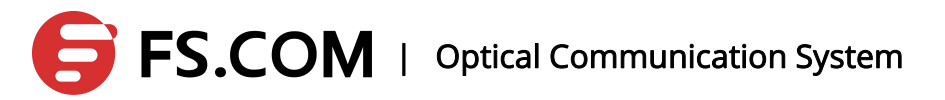

| OPERATION              | COMMAND          | ILLUSTRATION                                             |
|------------------------|------------------|----------------------------------------------------------|
| Configure the priority | priority <0-240> | Optional<br>By default, the priority of the port is 128. |

Illustration: When selecting the root port, the lower the port priority value is, the more likely it is to become the root port. The value must be an integer multiple of 16.

### 9.4.12 Configure the Port the Path Cost in Instance 0

| OPERATION                    | COMMAND                | ILLUSTRATION                                                                      |
|------------------------------|------------------------|-----------------------------------------------------------------------------------|
| Enter into<br>ENABLE mode    | enable                 | -                                                                                 |
| Enter into<br>CONFIG mode    | configure terminal     |                                                                                   |
| Enter into<br>interface mode | interface IFNAME       | -                                                                                 |
| Configure path<br>overhead   | path-cost <1-20000000> | Optional.<br>The default will calculate it according to the features of the link. |

Configure the port the path cost in instance 0

Illustration: during the network topology calculation, MSTP determines the root of each bridge according to the path cost from the bridge devices to root bridge devices.

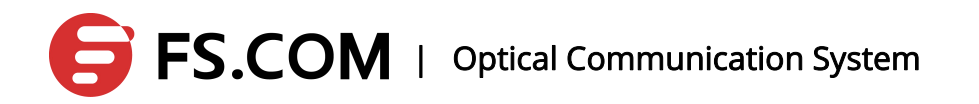

### 9.4.13 Configure the Port the Priority in any Instance

| OPERATION                    | COMMAND                          | ILLUSTRATION |
|------------------------------|----------------------------------|--------------|
| Enter into<br>ENABLE mode    | enable                           | -            |
| Enter into<br>CONFIG mode    | configure terminal               |              |
| Enter into<br>interface mode | interface IFNAME                 | -            |
| Configure the priority       | instance <1-15> priority <0-240> | Optional     |

Configure the port the priority in any instance

Illustration: When selecting the root port, the lower the port priority value is, the more likely it is to become the root port. The value must be an integer multiple of 16.

### 9.4.14 Configure the Port the Path Cost in any

### Instance

Configure the port the path cost in any instance

| OPERATION                 | COMMAND            | ILLUSTRATION |
|---------------------------|--------------------|--------------|
| Enter into<br>ENABLE mode | enable             | -            |
| Enter into<br>CONFIG mode | configure terminal |              |
| Enter into                | interface IFNAME   | -            |

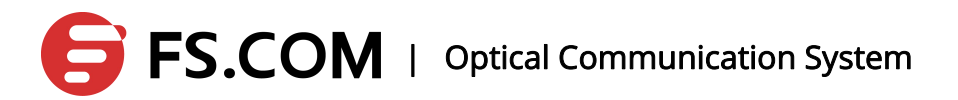

| OPERATION              | COMMAND                                   | ILLUSTRATION                                                                         |
|------------------------|-------------------------------------------|--------------------------------------------------------------------------------------|
| interface mode         |                                           |                                                                                      |
| Configure path<br>cost | instance <1-15> path-cost<br><1-20000000> | Optional.<br>The default will calculate it according to the<br>features of the link. |

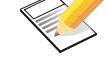

Illustration: during the network topology calculation, MSTP determines the

root of each bridge according to the path cost from the bridge devices to root bridge devices.

### 9.4.15 Configure the Port as the Edge Port

| OPERATION                    | COMMAND                             | ILLUSTRATION                              |
|------------------------------|-------------------------------------|-------------------------------------------|
| Enter into<br>ENABLE mode    | enable                              | -                                         |
| Enter into<br>CONFIG mode    | configure terminal                  |                                           |
| Enter into<br>interface mode | interface IFNAME                    | -                                         |
| Configure to be edge port    | spanning-tree (portfast   edgeport) | Optional<br>The default is unedging port. |

Configure the port as the edge port

Illustration: The edge port transforms to the forwarding state directly. Generally, the port which is connecting to the user terminal device directly is set to be the edge port.

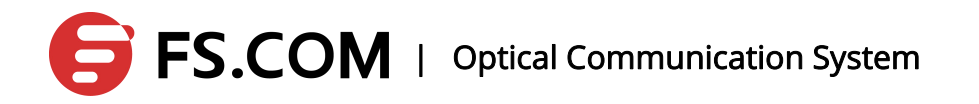

### 9.4.16 Configure the Port as the Automatic Edge Port

| OPERATION                             | COMMAND                | ILLUSTRATION                                           |
|---------------------------------------|------------------------|--------------------------------------------------------|
| Enter into ENABLE                     | enable                 | -                                                      |
| Enter into CONFIG mode                | configure terminal     |                                                        |
| Enter into interface mode             | interface IFNAME       | -                                                      |
| Configured as the automatic edge port | spanning-tree autoedge | Optional<br>The default is not an automatic edge port. |

Configure the port as the automatic edge port

Illustration: Set the function, and the port is up. If the port receives no BPDU message in err disable-timeout interval time, the device port is set to be the edge port and comes into the forwarding state directly.

# 9.4.17 Display Every Parameters of Instance 0 in the Port

#### Display every parameters of the instance0 in the port

| OPERATION                   | COMMAND                          | ILLUSTRATION                                        |
|-----------------------------|----------------------------------|-----------------------------------------------------|
| Enter into ENABLE           | enable                           | -                                                   |
| Display port<br>information | show spanning-tree mst interface | Required<br>Display every running parameters of the |

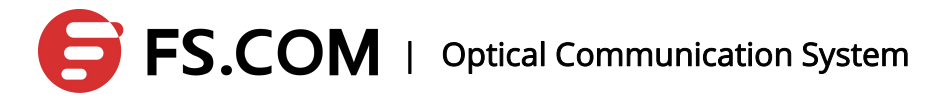

| OPERATION | COMMAND | ILLUSTRATION           |
|-----------|---------|------------------------|
|           |         | instance0 in the port. |

### 9.4.18 Display the Detailed Information of MSTP

| OPERATION                   | COMMAND                       | ILLUSTRATION                                          |
|-----------------------------|-------------------------------|-------------------------------------------------------|
| Enter into ENABLE           | enable                        | -                                                     |
| Display MSTP<br>information | show spanning-tree mst detail | Required<br>Display every running parameters of MSTP. |

Display the detailed information of MSTP

### 9.4.19 Display the Details of the Port in MSTP

| OPERATION                   | COMMAND                                           | ILLUSTRATION                                                         |
|-----------------------------|---------------------------------------------------|----------------------------------------------------------------------|
| Enter into ENABLE           | enable                                            | -                                                                    |
| Display port<br>information | show spanning-tree mst detail<br>interface IFNAME | Required<br>Display the detailed information of the port in<br>MSTP. |

Display the detailed information of the port in MSTP

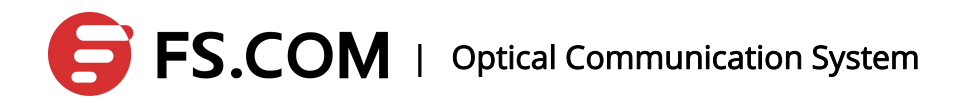

# 9.4.20 Display the Parameters of the Port in the Instance of Non-zero

Display the parameters of the port in the instance of non-zero

| OPERATION                       | COMMAND                                                    | ILLUSTRATION                                                                  |
|---------------------------------|------------------------------------------------------------|-------------------------------------------------------------------------------|
| Enter into ENABLE               | enable                                                     | -                                                                             |
| Display the port<br>information | show spanning-tree mst instance<br><1-15> interface IFNAME | Required<br>Display the parameters of the port in the<br>instance of non-zero |

# 9.4.21 Display the Relevant Information in MSTP Domain

#### Display the relevant information in MSTP domain

| OPERATION                      | COMMAND                      | ILLUSTRATION                                              |
|--------------------------------|------------------------------|-----------------------------------------------------------|
| Enter into ENABLE              | enable                       | -                                                         |
| Display the domain information | show spanning-tree mstconfig | Required<br>Display the domain information of the switch. |

### 9.4.22 Display the Instance Information

#### Display the instance information

| OPERATION         | COMMAND | ILLUSTRATION |
|-------------------|---------|--------------|
| Enter into ENABLE | enable  | -            |

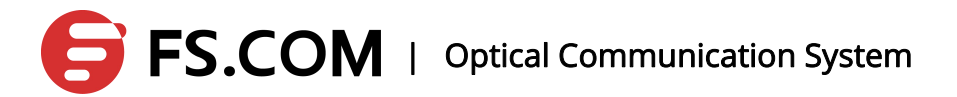

| OPERATION            | COMMAND                         | ILLUSTRATION                     |
|----------------------|---------------------------------|----------------------------------|
| mode                 |                                 |                                  |
| Display the instance | show spanning-tree mst instance | Required                         |
| information          | <1-15>                          | Display the instance information |

### 9.4.23 Display the MSTP Protocol Running State

| OPERATION                 | COMMAND                | ILLUSTRATION                                                          |
|---------------------------|------------------------|-----------------------------------------------------------------------|
| Enter into ENABLE<br>mode | enable                 | -                                                                     |
| Display the MSTP<br>state | show spanning-tree mst | Required<br>Display the MSTP protocol running state of<br>the switch. |

Display the MSTP protocol running state

### 9.5 Configure MSTP Features

In practical applications, the network topology sometimes requires more precise control to satisfy the needs of the complex network environments. MSTP provides a number of features.

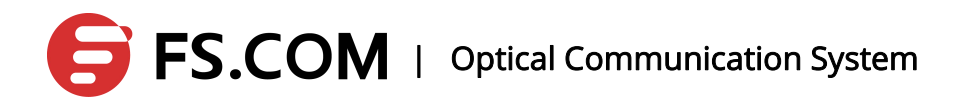

### 9.5.1Configure the MSTP bpdu Guard Global Switch

| OPERATION                            | COMMAND                          | ILLUSTRATION                                                     |
|--------------------------------------|----------------------------------|------------------------------------------------------------------|
| Enter into ENABLE mode               | enable                           | -                                                                |
| Enter into CONFIG mode               | configure terminal               |                                                                  |
| Enter into MSTP mode                 | spanning-tree mst configuration  | -                                                                |
| Configure the switch of the function | spanning-tree portfastbpdu-guard | Required<br>By default, the switch of the<br>function is closed. |
| Return to CONFIG mode                | exit                             | -                                                                |

Configure the global switch to the MSTP bpdu guard

Illustration: in order to reduce the topology convergence time of the MSTP protocol, MSTP protocol sets the device connected with the user terminal device directly as the edge port. Under the normal circumstances, the edge port receives no BPDU message. If the port receives the BPDU message, it is generally considered to be an attack. Therefore, the edge port is set to receive no BPDU message in order to protect the MSTP protocol from the attack like this. If the bpduguard function of the port is open, it will shut down after it receiving the BPDU message and wait for the manager's operation. The command also set the port of the default bpduguard function to be open.

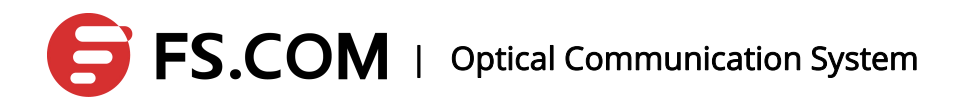

### 9.5.2Configure the Port bpdu-guard Features

| OPERATION                     | COMMAND                                                      | ILLUSTRATION                                          |
|-------------------------------|--------------------------------------------------------------|-------------------------------------------------------|
| Enter into<br>ENABLE mode     | enable                                                       | _                                                     |
| Enter into<br>CONFIG mode     | configure terminal                                           |                                                       |
| Enter into<br>interface mode  | interface IFNAME                                             | -                                                     |
| Configure bpdu guard features | spanning-tree portfastbpdu-guard<br>(enable disable default) | Required<br>Configure the port bpdu-guard<br>features |

Configure the port bpdu-guard features

Illustration: When the value is set to be default, the bpdu-guard of the port is configured by the system global setting.

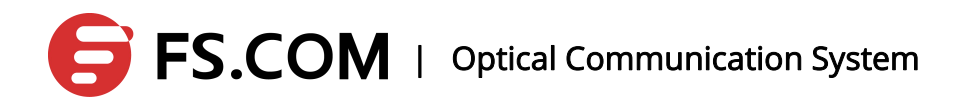

### 9.5.3Configure the Global Switch of the MSTP bpdu Filter Function

| OPERATION                            | COMMAND                           | ILLUSTRATION                                                     |
|--------------------------------------|-----------------------------------|------------------------------------------------------------------|
| Enter into ENABLE mode               | enable                            | -                                                                |
| Enter into CONFIG mode               | configure terminal                |                                                                  |
| Enter into MSTP mode                 | spanning-tree mst configuration   | -                                                                |
| Configure the switch of the function | spanning-tree portfastbpdu-filter | Required<br>By default, the switch of the<br>function is closed. |
| Return to CONFIG mode                | exit                              | -                                                                |

Illustration: The command will set the port of default bpdufilter to be open at the same time.

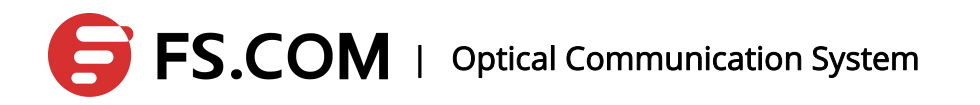

### 9.5.4Configure the Port bpdu filter Function

| OPERATION                 | COMMAND                                                       | ILLUSTRATION                            |
|---------------------------|---------------------------------------------------------------|-----------------------------------------|
| Enter into<br>ENABLE mode | enable                                                        | -                                       |
| Enter into<br>CONFIG mode | configure terminal                                            |                                         |
| Enter into interface mode | interface IFNAME                                              | -                                       |
| Configure the priority    | spanning-tree portfastbpdu-filter<br>(enable disable default) | Configure the port bpdu filter function |

Configure the port bpdu filter function

Illustration: The port configured with the bpdu filter function cannot receive or forward BPDU message. When it is set to be the default value, the port bpdu filter function is set by the system-wide settings.

### 9.5.5Configure MSTP with the errdisable-timeout

### **Function**

#### Configure MSTP with the errdisable-timeout function

| OPERATION              | COMMAND                                    | ILLUSTRATION                              |
|------------------------|--------------------------------------------|-------------------------------------------|
| Enter into ENABLE mode | enable                                     | -                                         |
| Enter into CONFIG mode | configure terminal                         |                                           |
| Enter into MSTP mode   | spanning-tree mst configuration            | -                                         |
| Configure the function | spanning-tree errdisable-timeout<br>enable | Optional<br>By default, the switch of the |

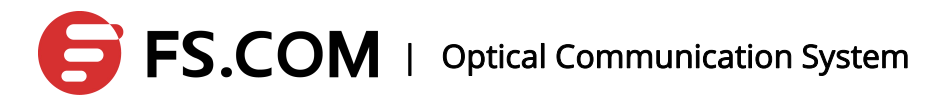

| OPERATION             | COMMAND | ILLUSTRATION        |
|-----------------------|---------|---------------------|
|                       |         | function is closed. |
| Return to CONFIG mode | exit    | -                   |

Illustration: When the port shuts down because of the bpduguard function, the port will restore to up state automatically with receiving no new BPDU message in the timeout time if the errdisable-timeout function is open.

### 9.5.6Configure the MSTP errdisable-timeout Interval

| OPERATION                              | COMMAND                                                   | ILLUSTRATION                                  |
|----------------------------------------|-----------------------------------------------------------|-----------------------------------------------|
| Enter into ENABLE mode                 | enable                                                    | -                                             |
| Enter into CONFIG mode                 | configure terminal                                        |                                               |
| Enter into MSTP mode                   | spanning-tree mst configuration                           | -                                             |
| Configure the interval of the function | spanning-tree errdisable-timeout<br>interval <10-1000000> | Optional<br>By default, the interval is 300s. |
| Return to CONFIG mode                  | exit                                                      | -                                             |

Configure the MSTP errdisable-timeout interval

### 9.5.7Configure the Port Link Type

Configure the port link type

| OPERATION                 | COMMAND            | ILLUSTRATION |
|---------------------------|--------------------|--------------|
| Enter into<br>ENABLE mode | enable             | -            |
| Enter into                | configure terminal |              |

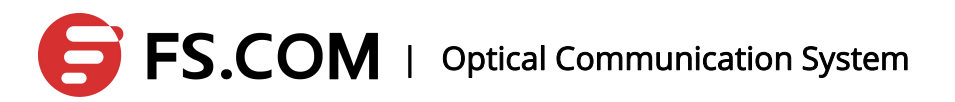

| OPERATION                    | COMMAND                                           | ILLUSTRATION                                             |
|------------------------------|---------------------------------------------------|----------------------------------------------------------|
| CONFIG mode                  |                                                   |                                                          |
| Enter into<br>interface mode | interface IFNAME                                  | -                                                        |
| Configure link<br>type       | spanning-tree link-type shared/<br>point-to-point | Optional<br>By default, the link type is point-to-point. |

Illustration: The switch ports are generally point-to-point connection. If some port is connected to a hub, the port is set to be shared mode.

### 9.5.8Configure the Port with root guard Function

| OPERATION                        | COMMAND                  | ILLUSTRATION                                    |
|----------------------------------|--------------------------|-------------------------------------------------|
| Enter into<br>ENABLE mode        | enable                   | -                                               |
| Enter into<br>CONFIG mode        | configure terminal       |                                                 |
| Enter into<br>interface mode     | interface IFNAME         | -                                               |
| Configure root<br>guard function | spanning-tree guard root | Optional<br>By default, the function is closed. |

Configure the port with the root guard function

Illustration: When the root guard function is open, the port will discard the message once it receives better BPDU message and is set to be discarding status at the same time. Enable the forward delay timer, and it becomes forwarding status after two delays.

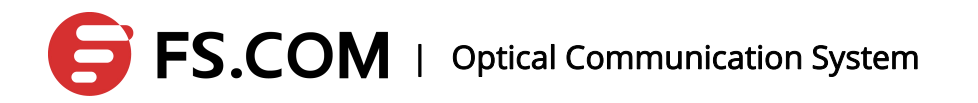

### **9.5.9Configure the MSTP Version of the Port**

| OPERATION                                    | COMMAND                           | ILLUSTRATION                                         |
|----------------------------------------------|-----------------------------------|------------------------------------------------------|
| Enter into<br>ENABLE mode                    | enable                            | -                                                    |
| Enter into<br>CONFIG mode                    | configure terminal                |                                                      |
| Enter into<br>interface mode                 | interface IFNAME                  | -                                                    |
| Configure the<br>MSTP version of<br>the port | spanning-tree force-version <0-3> | Optional<br>By default, the version is MSTP version. |

Configure the MSTP version of the port

Illustration: In order to be compatible with RSTP protocol and STP protocol, mstp can configure every port with the adaptive version number of the port, as 0 stands for STP, 2 for RSTP and 3 for MSTP. If there is no set, the port will select a compatible version automatically according to the BPDU message the opposite end forwarded.

### 9.5.10 Configure the MSTP Cisco Compatibility

| OPERATION                   | COMMAND                         | ILLUSTRATION |
|-----------------------------|---------------------------------|--------------|
| Enter into ENABLE mode      | enable                          | -            |
| Enter into CONFIG mode      | configure terminal              |              |
| Enter into MSTP mode        | spanning-tree mst configuration | -            |
| Configure the compatibility | cisco-interoperability enable   | Optional     |

Configure the MSTP Cisco compatibility

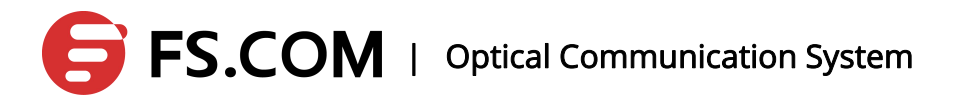

| OPERATION             | COMMAND | ILLUSTRATION                        |
|-----------------------|---------|-------------------------------------|
| with Cisco            |         | By default, the function is closed. |
| Return to CONFIG mode | exit    | -                                   |

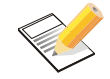

Illustration: The function is open in order to be compatible with the MSTP of Cisco.

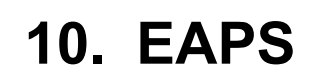

### **10.1 Brief Introduction**

The EAPS protocol is a loop protection protocol. An EAPS loop contains a control VLAN and a set of protected VLANs. The control VLAN is used to interact with protocol message and the protected VLANs for business data communications. EAPS protocol ensures the VLAN no loop by the control VLAN exchanging message. If there is a connection failure in the loop, EAPS restores the data communication by starting an alternative link.

### 10.2 Restrictions

- 1、It cannot run with the MSTP simultaneously.
- 2、The single VLAN runs either EAPS or VLLP protocol.
- 3、 To the control VLAN configured as EAPS protocol, control VLAN just contains two

TRUNK member ports: the main port and the standby port. The 3-layer interface cannot be configured.

4、To the protected VLAN configured as EAPS protocol, the protected VLAN just contains

two TRUNK member ports: the main port and the standby port. There is no limit for other ports.

- 5. One port just belongs to one EAPS protocol loop.
- 6、Without considering the case of LACP at present.

### **10.3 Command Introduction**

The system can be configured with 16 EAPS loops, each loop with only one control VLAN and a set of protected VLAN. The fail-time must be greater than the hello-time.

Configuration process: create a loop - > configure the necessary parameters of the loop

- > start a loop

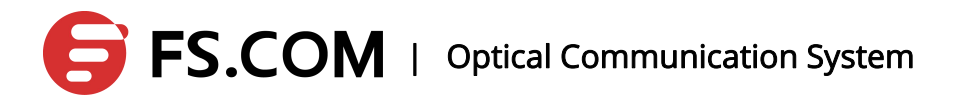

Deletion process: close a loop - > delete a loop. The active loop cannot be deleted.

For an active loop, the control-vlan, primary-port, secondary-port and mode cannot be revised. The others causing the fail-time, hello-time and protected-vlan etc. are permitted to be modified.

**Restrictions:** 

- 1. It cannot run with the MSTP simultaneously.
- 2、To the control VLAN configured as EAPS protocol, control VLAN just contains two

TRUNK member ports: the main port and the standby port. The 3-layer interface cannot be configured.

3、To the protected VLAN configured as EAPS protocol, the protected VLAN just contains two TRUNK member ports: the main port and the standby port. There is no limit for other ports.

- 4. One port just belongs to one EAPS protocol loop.
- 5、Without considering the case of LACP at present.

#### 1、 eaps create <ring-id>

Create a ring

2、 eaps control-vlan <ring-id> <vlan-id>

Configure a control VLAN of a ring

3、 eaps mode <ring-id> <master | transit>

Configure node mode of a ring

4、 easp primary-port <ring-id> <interface-name>

Configure the main port of the ring node

5、 easp secondary-port <ring-id> <interface-name>

Configure the standby port of the ring node

6、 easp protected-vlan <ring-id> <vlan-id>

Configure the included VLAN of the ring node

7、 eaps extrem-interoperability <ring-id> <enable | disable>

Configure a ring node with the eaps which is whether compatible with extreme or not

8、 eaps enable <ring-id>

# **FS.COM** | Optical Communication System

Start EAPS protocol at a ring node

9、 eaps disable <ring-id>

Close EAPS protocol at a ring node

10, eaps remove <ring-id>

Delete a ring

11, eaps hello-time <ring-id> <1-65535>

Configure the hello-time of the ring node in seconds

12、 eaps fail-time <ring-id> <1-65535>

Configure the fail-time of the ring node in seconds

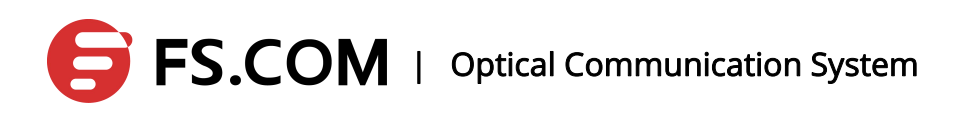

### **11. ACL Configuration**

ACL Overview

With the expansion of the network size and the increasing of the traffic, the control of network security and the bandwidth allocation become into the main content of the network management. That the unauthorized users' access to the network can be prevented effectively by the packet filtering. It controls the traffic to save the network resources. ACL (Access Control List) is to realize the packet filtering through configuring the packet matching rules and processing operations.

The port of the switch makes an analysis of the message according to the applied ACL rules on the current port after the message receiving. Once the message is recognized as the identified message, it will be allowing or forbidding going through the corresponding packets based on the pre-set strategy.

The ACL consists of a series of tables of composition which is named as the access control list entries (Access Control Entry : ACE). Each access control list entries have been affirmed to meet the matching conditions of the entry and behavior.

The ACL makes the packet classification depending on a set of matching conditions which can be the packet's source address, destination address, and the port number and so on. The ACL can be divided into the following types according to the application purpose:

- The basic ACL: The rules should be made according to the packet's IP address.
- The advanced ACL: The rules should be made according to the packet's source IP, destination IP address, and the protocol types the IP carrying, the information on 3<sup>rd</sup>-layer and 4<sup>th</sup>-layer of the protocol features.

Two-layer ACL: The rules are made according to the two-layer information such as the packet's source MAC address, destination MAC address, 802.1p priority and two-layer protocol types and so on.

**FS.COM** | Optical Communication System

### 11.1 The Role of ACL

ACL can limit network traffic and improve network performance. For example, ACL can specify the priority of the packets according to the protocol of the packet.

ACL provides methods to control the communication traffic. For example, ACL limits or simplifies the routing to update the message length in order to limit the communication traffic through a segment of the router.

ACL is the basic means to provide network security access. For example, ACL allows the host A to access the Human Resource Network not the host B.

ACL decides the communication traffic of which type to be forwarded or blocked at the port of the router. For example, the user can allow the E-mail communication traffic to be routed and reject all the Telnet communication traffic.

### 11.2 The Classification of ACL

There are two main types of ACL: Standard ACL and Extended ACL.

Standard ACLs use a number of 1 to 99 and from 99 to 1999 as a table number, and Extended ACLs use a number of 100 to 199 and from 2000 to 2699 as the table number.

Standard ACL can block all the communication traffic from a network, allow the traffic from a particular network, and refuse all the communication traffic from a particular protocol stack (IP).

Extended ACL provides a broader range of control than a standard ACL. For example, if the network administrator wants to allow the communication traffic from the external Web to go through and refuse that of the external FTP and FTP, extended ACL can be used to achieve as the standard ACL cannot control precisely like it.

### 11.3 ACL Sorted Automatically

1) First, compare the scope of the protocols. The rule with the little number takes the

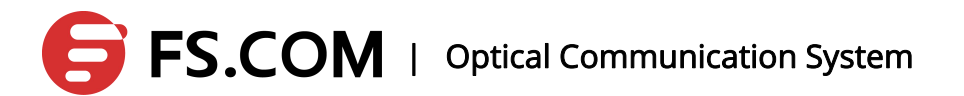

precedence;

- If the protocols are the same, the source IP address ranges can be compared with. The rule with the little source IP address range (the number of "0" in anti-mask is large) takes the precedence;
- If the scope of the protocols and source IP address both are the same, the rule with the little destination IP address range (the number of "0" in anti-mask is large) takes the precedence;
- 4) If the scope of the protocols, the source IP address range and destination IP address range are all the same, the 4<sup>th</sup>-layer port name (TCP/UDP) range should be compared with. The rule with the little the 4<sup>th</sup>-layer port name range takes the precedence. – current priority: eq (equal), range(range), It(less than), and gt(greater than);
- 5) If the scope of the protocols, the source IP address range, destination IP address range and the port number of 4<sup>th</sup>-layer are all the same, the number of the parameters should be compared with. The rule with the large number takes the precedence.

### 11.4 ACL Matching Order

An ACL can contain multiple rules and each rule specifies a different range of the packet. Thus, there will be matching order problems in matching messages.

ACL supports automatic sorting: Rules are matched according to "depth first" order.

#### 1. The judgment principles of the basic "depth first" order

First, compare the scope of the protocols. The rule with the little number takes the precedence ;

#### 2. The judgment principles of the advanced "depth first" order

(1) First, compare the scope of the protocols. The rule with the little number takes the precedence;

(2) If the protocols are the same, the source IP address ranges can be compared with. The rule with the little source IP address range (the number of "0" in anti-mask is large)

## **FS.COM** | Optical Communication System

takes the precedence;

(3) If the scope of the protocols and source IP address both are the same, the rule with the little destination IP address range (the number of "0" in anti-mask is large) takes the precedence;

(4) If the scope of the protocols, the source IP address range and destination IP address range are all the same, the 4<sup>th</sup>-layer port name (TCP/UDP) range should be compared with. The rule with the little the 4<sup>th</sup>-layer port name range takes the precedence.
 – Current priority: eq (equal), range (range), It(less than), and gt (greater than);

(5) If the scope of the protocols, the source IP address range, destination IP address range and the port number of 4<sup>th</sup>-layer are all the same, the number of the parameters should be compared with. The rule with the large number takes the precedence.

### 11.5 The Appliance of ACL in Switches

#### 1. The case of ACL is issued to the hardware directly

ACL can be directly issued to the switch hardware for the packet filtering and traffic classification in the data forwarding process. At this time, the matching order of multiple principles in one ACL is decided by the switch hardware. For the Ethernet switches of the FS series, the matching order is that match first for the first issued rules.

The conditions ACL sent to the hardware directly includes: filter or forward the data through ACL.

#### 2. The condition the ACL referred by the upper-layer

ACL can be used for the filtering and classification of the message the software dealt with, and the upper protocols only match the extended ACL source and destination addresses.

The conditions ACL referred by the upper software includes: the RIP/OSPF redistribution reference to the ACL, and the reference to an ACL routing policy.

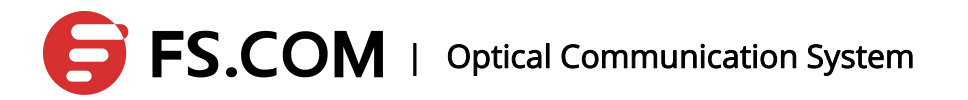

# 11.6 Input/Output the Matching Fields of ACL and ACE

The input ACL checks whether the message received at the device port to match with the ACE string of the input ACL at the port or not; the output ACL checks whether the message received at the device port to match with the ACE string of the output ACL at the port or not.

ACE of ACL is to identify the Ethernet message according to some fields of the Ethernet message which contain:

#### Layer 2 Fields:

The source MAC address of 48 The destination MAC address of 48 The two-story type field of 16 Layer 3 Fields: Source IP address field Destination IP address field The protocol type field Layer 4 Fields: Affirm one or a range of TCP source port, destination or the all

Affirm one or a range of UDP source port, destination or the all

Affirm a flag marking field of TCP

### **11.7 Configure the ACL Announcements**

1) IP ACL only supports digital ACLs:

| IP ACL | number | range |
|--------|--------|-------|
|--------|--------|-------|

| PROTOCOL    | NUMBER RANGE   |
|-------------|----------------|
| STANDARD IP | 1-99,1300-1999 |

## **FS.COM** | Optical Communication System

| EXTENDED IP | 100-199,2000-2699 |
|-------------|-------------------|
|             |                   |

2) MAC ACL only supports character ACLs;

 Supporting the automatic sorting of the "depth first", and the sorting process is the inserting sort;

4) When a string of ACL is created, the deny ip any (any|) ACE is automatically added up. And the ACE can be displayed by the show command;

5) According to the sorting order, the deny ip any (any|) should be located on the last one in the ACL; the ACE cannot be deleted by no command but can be replaced by permit ip any (any|);

6) Supporting dynamically to add/remove an ACL or one ACE among them;

7) A string of IP supports 256 ACEs(including deny|permit ip any (any|)) at most; the whole device supports 1792 ACEs;

 A string of MAC ACL supports 32 ACEs at most; the whole device supports 128 MAC ACEs;

9) ACL can only be used in the direction at the two-layer interface;

10) the ACL supporting 16 groups of ports;

11) IP ACL is in the form of the anti-mask; MAC ACL is in the form of the mask.

### **11.8 The Command IP Access the Control List**

The configuration of IP accessing the control list includes the following two steps:

- the definition of accessing the control list
- apply the accessing the control list to interfaces

IP ACL configuration commands:

#### Basic ACL:

access-list (<1-99>|<1300-1999>) (deny|permit) ((src-addr

src-wildcard)|(any)|(host src-addr))

Extended ACL:

access-list (<100-199>|<2000-2699>) (deny|permit) (ip-protocol) ((src-addr

## **FS.COM** | Optical Communication System

src-wildcard)|(any)|(host src-addr)) ((src-addr src-wildcard)|(any)|(host src-addr)) Among them, *ip-protocol* is (<0-255>|ahp|eigrp|esp|gre|ip|ipinip|ospf|pcp|pim|icmp) 4-Layer ACL: access-list (<100-199>|<2000-2699>) (deny|permit) (tcp) ((*src-addr src-wildcard*)|(**any**)|(**host** *src-addr*)) (((eq|lt|gt) (ftp|ftp-data|pop3|smtp|telnet|www|<1-65535>))|) ((src-addr src-wildcard)|(any)|(host src-addr)) (((eq|lt|gt) (ftp|ftp-data|pop3|smtp|telnet|www|<1-65535>)))) (fin|syn|rst|psh|ack|urg|) access-list (<100-199>|<2000-2699>) (deny|permit) (tcp) ((*src-addr src-wildcard*)|(**any**)|(**host** *src-addr*)) (range) (ftp|ftp-data|pop3|smtp|telnet|www|<1-65535>) (ftp|ftp-data|pop3|smtp|telnet|www|<1-65535>) ((*src-addr src-wildcard*)|(**any**)|(**host** *src-addr*)) (range) (ftp|ftp-data|pop3|smtp|telnet|www|<1-65535>) (ftp|ftp-data|pop3|smtp|telnet|www|<1-65535>) (fin|syn|rst|psh|ack|urg|) Among them, (eqlitigt) and (range) can be used in groups. UDP:

It corresponds with TCP configuration basically, and the difference is what the upper protocol the port carrying with.

(<1-65535>|rip|snmp|snmp-trap|tftp))|)

### **11.9 Configure IP Access Control Lists**

| OPERATION              | COMMAND | ILLUSTRATION |
|------------------------|---------|--------------|
| Enter into ENABLE mode | enable  | -            |

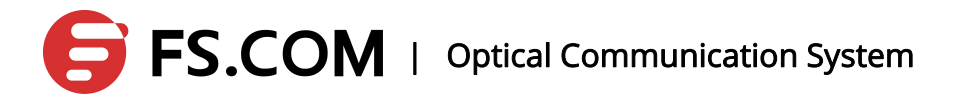

| OPERATION              | COMMAND            | ILLUSTRATION |
|------------------------|--------------------|--------------|
| Enter into CONFIG mode | configure terminal | -            |
| Configure ACL rules    | access-list id     | Define ACL   |

### **11.10 Display IP Access Control Lists**

| OPERATION              | COMMAND                         | ILLUSTRATION                  |
|------------------------|---------------------------------|-------------------------------|
| Enter into ENABLE mode | enable                          | -                             |
| View ACL rules         | show access-list [ <i>id</i>  ] | View one or all the ACL rules |

### 11.11 Configure the MAC Extended Access Control List

2-Layer ACL makes the rules according to the source MAC address, destination MAC address of the 2-Layer information and so on is to deal with the data correspondingly. 2-Layer takes in the naming forms.

| OPERATION                  | COMMAND                                                                                                    | ILLUSTRATION        |
|----------------------------|----------------------------------------------------------------------------------------------------|---------------------|
| Enter into CONFIG mode     | configure terminal                                                                                                    | -                   |
| Enter into MAC ACL         | mac access-list extended name                                                                                                    |                     |
| Configure MAC ACL<br>rules | (deny permit) ((src-mac-addr<br>src-mac-wildcard) (any) (host<br>src-mac-addr)) ((src-mac-addr<br>src-mac-wildcard) (any) (host<br>src-mac-addr)) (ethernet-type ) | Add entries for ACL |

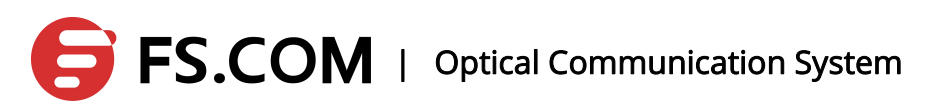

| OPERATION             | COMMAND | ILLUSTRATION |
|-----------------------|---------|--------------|
| Exit MAC ACL mode and | evit    |              |
| return to config mode | GAIL    |              |

Display MAC ACL configuration

| OPERATION              | COMMAND                                 | ILLUSTRATION                  |
|------------------------|-----------------------------------------|-------------------------------|
| Enter into ENABLE mode | enable                                  | -                             |
|                        | show mac access-list extended ( name  ) | View one or all the ACL rules |

### **12. ARP Configuration**

### 12.1 Overview

In the LAN, when the host and other devices want to send data to another host or device, they must know the IP address of the opposite. However, only IP address is not enough as IP data message must be sent in encapsulated frame through the physical network which is a must for the sending station. Therefore, the mapping from an IP address to the physical address is necessary. ARP is the protocol to realize the function.

| COMMAND            | DESCRIPTION                         |
|--------------------|-------------------------------------|
| arp-ageing-timeout | Configure the ARP timeout           |
| arp A.B.C.D MAC    | Configure the static ARP entry      |
| no arp A.B.C.D     | Delete the static ARP entry         |
| clear arp-cache    | Clear the dynamic ARP table entries |

### 12.2 Configure the ARP Timeout

| STEP | COMMAND                                              | DESCRIPTION                    |
|------|------------------------------------------------------|--------------------------------|
| 1.   | switch#configure terminal                            | Enter into terminal mode       |
| 2.   | switch(config)#interface vlan1.10                    | Enter into interface mode      |
| 3.   | switch(config-vlan1.10)#arp-ageing-timeout ?         | Configure the ARP timeout in a |
|      | <60-1000> ARP Ageing timeout in sec                  | unit of a second               |
|      | e.g., switch(config-vlan1.10)#arp-ageing-timeout 100 |                                |
| 4.   | end                                                  | Exit                           |
| 5.   | switch#show interface vlan1.10                       | Display the interface          |
|      | Interface vlan1.10                                   | information and view the ARP   |
|      | Hardware is VLAN, address is 00fd.6c1c.0002 (bia     | timeout                        |
|      | 00fd.6c1c.0002)                                      |                                |

## **FS.COM** | Optical Communication System

| index 3 metric 1 mtu 0 duplex-half arp ageing timeout 100 |  |
|-----------------------------------------------------------|--|
| <up,broadcast,multicast></up,broadcast,multicast>         |  |
| VRF Binding: Not bound                                    |  |
| input packets 00, bytes 00, dropped 00, multicast         |  |
| packets 00                                                |  |
| output packets 00, bytes 00, multicast packets 00         |  |
| broadcast packets 00                                      |  |

### 12.3 Configure the Static ARP

| STEP | COMMAND                                              | DESCRIPTION            |
|------|------------------------------------------------------|------------------------|
| 1.   | switch#configure terminal                            | Enter into terminal    |
|      |                                                      | mode                   |
| 2.   | switch(config)#arp ?                                 | Configure the static   |
|      | A.B.C.D IP address of the ARP entry                  | ARP                    |
|      | switch(config)#arp 192.168.10.1 ?                    |                        |
|      | MAC Mac (hardware) address of the ARP entry in       |                        |
|      | HHHH.HHHH.HHHH format                                |                        |
|      | e.g., switch(config)#arp 192.168.10.1 1122.3344.5566 |                        |
| 3.   | end                                                  | Exit                   |
| 4.   | switch# <b>show ip arp</b>                           | Display the ARP        |
|      | IP Address MAC Address Interface Type                | information. An entry  |
|      | 192.168.5.2 d842.ac16.0767 vlan1.1 dynamic           | of 192.168.10.1        |
|      | 192.168.10.1 1122.3344.5566 vlan1.10 static          | recorded is added up   |
|      |                                                      | in the displaying ARP  |
|      |                                                      | information, and it is |
|      |                                                      | static.                |

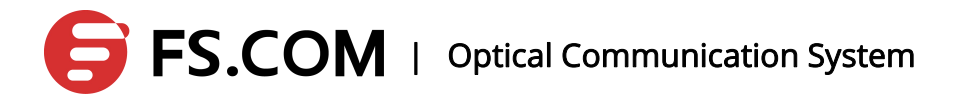

### 12.4 Delete the Static ARP

| STEP | COMMAND                                    | DESCRIPTION           |
|------|--------------------------------------------|-----------------------|
| 1.   | switch#configure terminal                  | Enter into terminal   |
|      |                                            | mode                  |
| 2.   | switch(config)#no arp ?                    | Delete the static ARP |
|      | A.B.C.D IP address of the ARP entry        | table entry           |
|      | e.g., switch(config)#no arp 192.168.10.1   |                       |
| 3.   | end                                        | Exit                  |
| 4.   | switch#show ip arp                         | Display ARP           |
|      | IP Address MAC Address Interface Type      | information. An ARP   |
|      | 192.168.5.2 d842.ac16.0767 vlan1.1 dynamic | record of             |
|      |                                            | 192.168.10.1 has      |
|      |                                            | been deleted.         |

### 12.5 Clear the Dynamic ARP

| STEP | COMMAND                               | DESCRIPTION              |
|------|---------------------------------------|--------------------------|
| 1.   | switch#clear arp-cache                | Enter into terminal mode |
| 2.   | switch#show ip arp                    | Display the ARP          |
|      | IP Address MAC Address Interface Type | information, and all the |
|      |                                       | dynamic ARP have been    |
|      |                                       | cleared,                 |

### 13. Static Route

### 13.1 Overview

Static routing is configured by the administrator manually; when the static routing is configured, the data message going to the specified destination does the forwarding according to the administrator's specified path

In the network with a relative simple structure, all we need to do is to configure the static routing to realize the network connectivity. Properly configuration and using of the static routing can develop the performance of the network, and it guarantees the bandwidth for the important network applications.

The disadvantages of the static routing: It cannot adapt to the changes of the network topology automatically. When running into the network bug and the topology change, the routing may be unreachable which leads to the network outage. At this time, the configuration of the static routing must be modified by the administrator manually.

### 13.2 Networking Scene

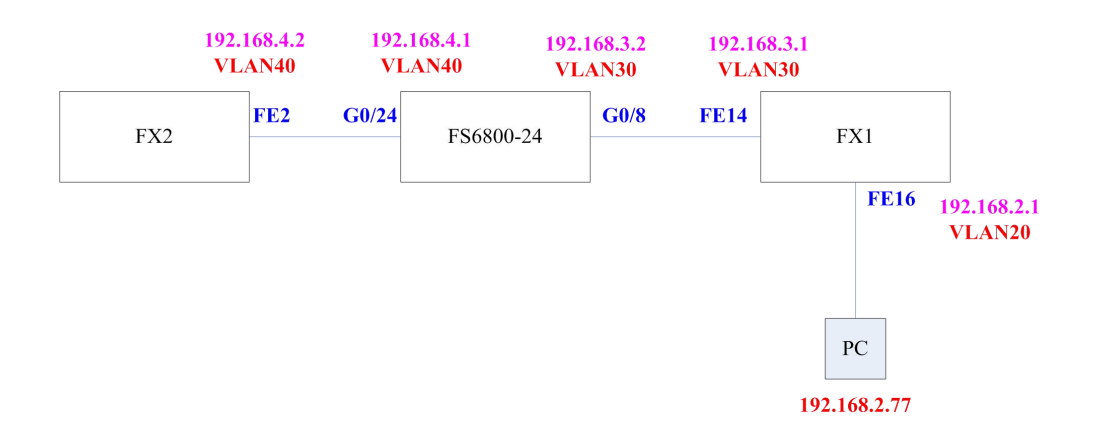

### 13.3 Configuration Instances

| COMMAND LINE | DESCRIPTION    |
|--------------|----------------|
| ip route     | Add routing    |
| no ip route  | Delete routing |

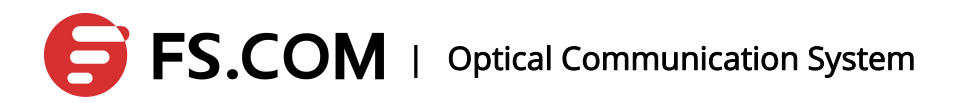

### 13.3.1 Add a Route

As the above networking shown, a static route is added up to a network segment of 192.168.4.0 manually.

| STEP | COMMAND                                                             | DESCRIPTION                         |
|------|---------------------------------------------------------------------|-------------------------------------|
| 1.   | switch#configure terminal                                           | Enter into terminal mode            |
| 2.   | switch(config)#ip route ?                                           | Specify the destination segment of  |
|      | A.B.C.D IP destination prefix                                       | 192.168.4.0                         |
|      | A.B.C.D/M IP destination prefix (e.g. 10.0.0.0/8)                   |                                     |
| 3.   | switch(config)#ip route 192.168.4.0/24 ?                            | Specify the next hop.               |
|      | A.B.C.D IP gateway address                                          |                                     |
|      | e.g., switch(config)#ip route 192.168.4.0/24 192.168.3.2            |                                     |
|      | or switch(config)#ip route 192.168.4.0 255.255.255.0 192.168.3.2    |                                     |
|      | Add the default routing:                                            |                                     |
|      | switch(config)#ip route 0.0.0.0 0.0.0.0 192.168.3.2                 |                                     |
| 4.   | end                                                                 | Exit                                |
| 5.   | switch#show ip route                                                | Display the route information and   |
|      | Codes: K - kernel, C - connected, S - static, R - RIP, B - BGP      | the route is added up successfully. |
|      | O - OSPF, IA - OSPF inter area                                      | Attention: if the address of the    |
|      | N1 - OSPF NSSA external type 1, N2 - OSPF NSSA external             | configuration static route is       |
|      | type 2                                                              | unreachable, it cannot be shown in  |
|      | E1 - OSPF external type 1, E2 - OSPF external type 2                | the route table.                    |
|      | i - IS-IS, L1 - IS-IS level-1, L2 - IS-IS level-2, ia - IS-IS inter |                                     |
|      | area                                                                |                                     |
|      | * - candidate default                                               |                                     |
|      |                                                                     |                                     |
|      | C 127.0.0.0/8 is directly connected, Io0                            |                                     |
|      | C 192.168.2.0/24 is directly connected, vlan1.20                    |                                     |
|      | C 192.168.3.0/24 is directly connected, vlan1.30                    |                                     |
|      | S 192.168.4.0/24 [1/0] via 192.168.3.2, vlan1.30                    |                                     |
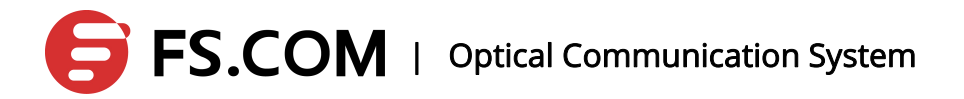

#### 13.3.2 Delete a Route

| STEP | COMMAND                                                                  | DESCRIPTION          |  |
|------|--------------------------------------------------------------------------|----------------------|--|
| 1    | switch#configure terminal                                                | Enter into terminal  |  |
|      |                                                                          | mode                 |  |
| 2    | switch(config)#no ip route ?                                             | Specify the          |  |
|      | A.B.C.D IP destination prefix                                            | destination          |  |
|      | A.B.C.D/M IP destination prefix (e.g. 10.0.0.0/8)                        | network segment      |  |
|      | e.g., switch(config)#no ip route 192.168.4.0/24                          | of 192.168.4.0       |  |
| 3    | end                                                                      | Exit                 |  |
| 4    | switch#show ip route                                                     | Display the route    |  |
|      | Codes: K - kernel, C - connected, S - static, R - RIP, B - BGP           | information, and     |  |
|      | O - OSPF, IA - OSPF inter area                                           | the rout is deleted. |  |
|      | N1 - OSPF NSSA external type 1, N2 - OSPF NSSA external type             |                      |  |
|      | 2                                                                        |                      |  |
|      | E1 - OSPF external type 1, E2 - OSPF external type 2                     |                      |  |
|      | i - IS-IS, L1 - IS-IS level-1, L2 - IS-IS level-2, ia - IS-IS inter area |                      |  |
|      | * - candidate default                                                    |                      |  |
|      |                                                                          |                      |  |
|      | C 127.0.0.0/8 is directly connected, Io0                                 |                      |  |
|      | C 192.168.2.0/24 is directly connected, vlan1.20                         |                      |  |
|      | C 192.168.3.0/24 is directly connected, vlan1.30                         |                      |  |

#### 13.4 3-Layer Sub-interface Configuration

#### 13.4.1 Overview

3-Layer sub-interface is a virtual interface, the biggest feature of which is to configure the 3-storey property such as IP address. In this way, the interface can be accessed directly by the user through the IP address.

#### 13.4.2 Networking Scene

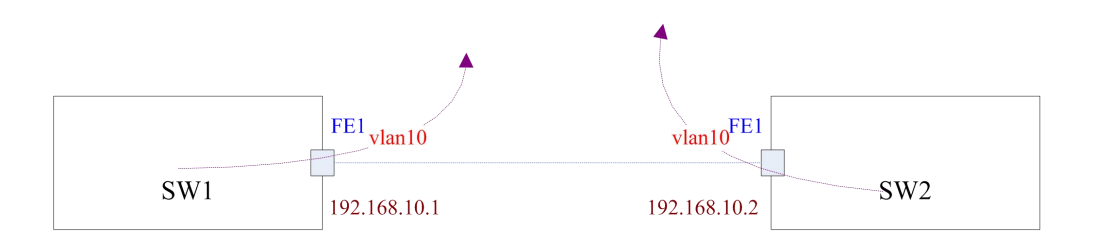

#### 13.4.3 VLAN Sub-interface Configuration

| OPERATION                 | COMMAND                   | ILLUSTRATION                                |
|---------------------------|---------------------------|---------------------------------------------|
| Enter into ENABLE mode    | enable                    | -                                           |
| Enter into CONFIG mode    | configure terminal        | -                                           |
| Create vlan sub-interface | ip interface vlan VLAN_ID | - VLAN ID is the vid which has been existed |

#### Delete a VLAN sub-interface

| OPERATION                   | COMMAND                      | ILLUSTRATION                                |
|-----------------------------|------------------------------|---------------------------------------------|
| Enter into ENABLE mode      | enable                       | -                                           |
| Enter into CONFIG mode      | configure terminal           | -                                           |
| Delete a vlan sub-interface | no ip interface vlan VLAN_ID | - VLAN ID is the vid which has been existed |

#### Display interface information

| OPERATION                 | COMMAND                 | ILLUSTRATION |
|---------------------------|-------------------------|--------------|
| Enter into ENABLE mode    | enable                  | -            |
| Display all the interface | show ip interface brief |              |

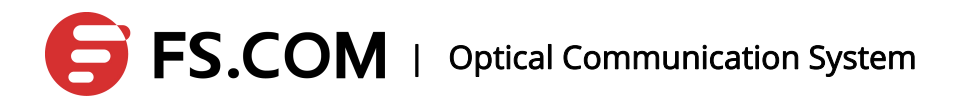

| OPERATION                                                   | COMMAND                         | ILLUSTRATION                                                                                     |
|-------------------------------------------------------------|---------------------------------|--------------------------------------------------------------------------------------------------|
| information                                                 |                                 |                                                                                                  |
| Display the information on the specified interface          | show ip interface VLAN_ID brief | -eg : view the vlan10 interface<br>information<br><b>show ip interface</b> vlan1.10 <b>brief</b> |
| Display the detailed information of the specified interface | show interface vlan VLAN_ID     | -                                                                                                |

#### **Configure IP address**

| OPERATION                                        | COMMAND                              | ILLUSTRATION                                                        |
|--------------------------------------------------|--------------------------------------|---------------------------------------------------------------------|
| Enter into ENABLE mode enable                    |                                      | -                                                                   |
| Enter into CONFIG mode                           | configure terminal                   | -                                                                   |
| Enter into vlan sub-interface                    | interface vlan VLAN_ID               | -eg. Enter into vlan10sub-interface<br>mode :<br>Interface vlan1.10 |
| Configure the vlan sub-interface with IP address | ip address A.B.C.D/M<br>(secondary ) | -                                                                   |

#### **Configure MAC address**

| OPERATION                     | COMMAND                | ILLUSTRATION                                                        |
|-------------------------------|------------------------|---------------------------------------------------------------------|
| Enter into ENABLE mode        | enable                 | -                                                                   |
| Enter into CONFIG mode        | configure terminal     | -                                                                   |
| Enter into vlan sub-interface | interface vlan VLAN_ID | -eg. Enter into vlan10sub-interface<br>mode :<br>Interface vlan1.10 |

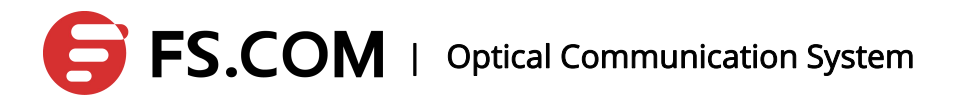

| OPERATION                                               | COMMAND                        | ILLUSTRATION                                                                                       |
|---------------------------------------------------------|--------------------------------|----------------------------------------------------------------------------------------------------|
| Configure the vlan<br>sub-interface with MAC<br>address | mac -address<br>НННН.НННН.НННН | -eg. Configure vlan10 sub-interface with<br>mac<br>(config-vlan1.10)#mac-address<br>aabb.ccde.eeff |

# 14. QoS Configuration

#### 14.1 Overview

QOS (Quality of Service) is used to assess the ability of the service side to meet the customers' needs. On the Internet, in order to improve the quality of the network, QOS mechanisms are introduced to assess the ability of the network to delivery and grouping. QOS, we usually refer to the assessment of the support service for the delay, jitter, and packet loss and other core needs in the process of the packet delivery.

#### 14.2 QoS Processes

#### 14.2.1 Classifying

Classifying is the classification process. The process is based on the trust policy or the content of every message to make sure that the messages should be classified into data flows depending on the CoS value. Classification occurred in the port receiving input message, and when some port associates with a representation of QoS policies' Policy-map, the classification takes effect on that port. Apart from this, it is effective for the entire input message from the port.

#### 14.2.2 Policing

Policing is used to constrain the bandwidth occupied by the classification of data streams after the completion of the data stream classification. Policing actions check every message which is classified into the data streams. If the message is beyond the limit bandwidth allowed but the data flow, it will be dealt with in special treatment such as being discarded, or being given an additional DSCP value.

# **FS.COM** | Optical Communication System

During the QoS handling processes, policing action is optional. Without Policing action, the DSCP value of the message classified into the data flow will not make any change, and the message will not be discarded before sending the Marking action.

#### 14.2.3 Marking

After Classifying and Policing action processing, Marking is used to ensure the corresponding DSCP value with the classified message to deliver to the next hop device on the network. The QoS information is written in the message with the Marking action and changed by the usage of QoS ACLs. Of course, the QoS information in the message could be kept by the Trust method.

#### 14.2.4 Queueing

Queueing is responsible for sending the message of the data stream into an output queue of the port. If the sending ports are different, the message in the output queue will have different transmission service strategies in different classes and qualities.

Each port has 4 output queues. The COS value is transformed into the queueing number through the Cos-to-QueueMap configured on the device, so that we can determine the queue number the message is sent.

#### 14.2.5 Scheduling

Scheduling is the dispatch, the last link in the QoS process. When the message is sent to the different output queue of the port, the device will adapt WRR or any other algorithms to send the message of the four queues.

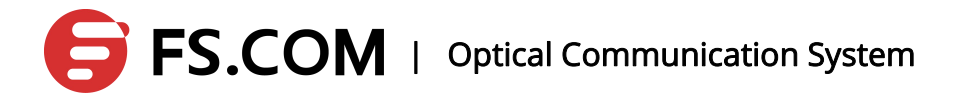

#### 14.3 Configure the QoS

#### 14.3.1 Default QoS Settings

During the QoS configuration, the user needs to acknowledge the following information which is as follows:

An interface is associated with a Policy-map at most.

One Policy-map can have one more Class-maps.

One Class-map is associated with one ACL at most, and all the ACEs of the ACL

have the same filtering domain templates.

By default, QoS is closed that means the device for all the message is the same. The following the QOS default configuration:

#### The interface default trust cos

| the default CoS value    | 0   |
|--------------------------|-----|
| queuing number           | 4   |
| Queue rotation algorithm | SRR |

The default mapping table of the value to the queue

| CoS<br>value | 0 | 1 | 2 | 3 | 4 | 5 | 6 | 7 |
|--------------|---|---|---|---|---|---|---|---|
| queue        | 1 | 1 | 2 | 2 | 3 | 3 | 4 | 4 |

#### 14.3.2 Enable the QoS Configuration

| OPERATION              | COMMAND            | ILLUSTRATION |
|------------------------|--------------------|--------------|
| Enter into ENABLE mode | enable             | -            |
| Enter into CONFIG mode | configure terminal | -            |

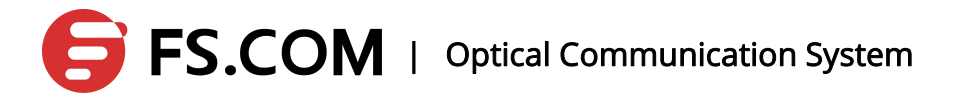

| OPERATION                            | COMMAND        | ILLUSTRATION                                                                                                    |
|--------------------------------------|----------------|----------------------------------------------------------------------------------------------------|
| configuration is enabled<br>globally | mls qos enable | The qos is enabled globally, and the default is to disable. All the QoS configuration commands need global QoS enability. |

# 14.3.3 Configure the Interface with the QoS Trust Model

By default, the QoS trust model of the interface is the trust CoS.

| OPERATION                    | COMMAND                   | ILLUSTRATION                                                |
|------------------------------|---------------------------|-------------------------------------------------------------|
| Enter into ENABLE mode       | enable                    | -                                                           |
| Enter into CONFIG mode       | configure terminal        | -                                                           |
| Enter into interface mode    | interface interface-id    |                                                             |
| Configure the QOS trust mode | mls qos cos trust dscp    | Configure the trust mode of the interface as the trust DSCP |
| the default QOS trust mode   | no mls qos cos trust dscp | Restore the interface to the trust CoS                      |

# 14.3.4 Configure the Interface with the Default CoS Value

| OPERATION                     | COMMAND                | ILLUSTRATION |
|-------------------------------|------------------------|--------------|
| Enter into ENABLE mode        | enable                 | -            |
| Enter into CONFIG mode        | configure terminal     | -            |
| Enter into the interface mode | interface interface-id |              |

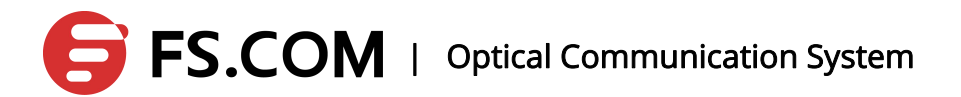

| OPERATION                          | COMMAND                 | ILLUSTRATION                                                                                                    |
|------------------------------------|-------------------------|----------------------------------------------------------------------------------------------------|
| Configure the default CoS<br>value | mls qos cos default-cos | Configure the interface with the default<br>CoS value, and the default-cos is set as<br>the default CoS value ranging from 0 to<br>7. |
| Default CoS value                  | no mis qos cos          | Default CoS value.                                                                                                    |

#### 14.3.5 Configure the Dscp-CoS Map

DSCP-to-CoS is used for the DSCP values of the message mapped to the CoSvalues in order to select the output queue for messages.

| OPERATION                                     | COMMAND                                         | ILLUSTRATION                                                                                                    |
|-----------------------------------------------|-------------------------------------------------|----------------------------------------------------------------------------------------------------|
| Enter into ENABLE mode                        | enable                                          | -                                                                                                    |
| Enter into CONFIG mode                        | configure terminal                              | -                                                                                                    |
| Configure the dscp-cos<br>mapping             | mls qos map dscp-cos<br>NAME dscp-list to cos   | NAME : the name of dscp-cos<br><i>dscp-list</i> : The list is to set the DSCP<br>values with spaces between the DSCP<br>values to separate. The range is<br><0~63>. The range of the CoS value<br>corresponding with DSCP values is 0 ~<br>7. |
| Default dscp-cos mapping                      | no mls qos map dscp-cos<br>NAME                 | Cancel the configuration                                                                                                    |
| The dscp-cos mapping is used on the port      | interface interface-id<br>mls qos dscp-cos NAME | Enter into the interface mode ;<br>NAME is the name of the configured<br>dscp-cos                                                                                                    |
| The dscp-cos mapping is cancelled on the port | interface interface-id<br>no mls qos dscp-cos   | Enter into the interface mode ;<br>Cancel the configured dscp-cos<br>mapping in the port                                                                                                    |

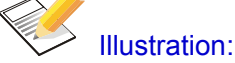

One interface can only be configured with one dscp-cos mapping.

Dscp-cos mapping cannot be applied to the interface with policy-map.

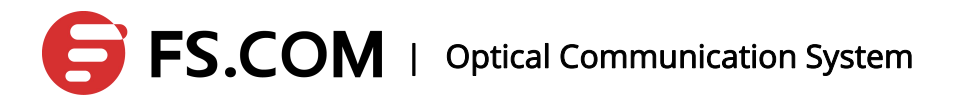

If the dscp-cos mapping needs a configuration, only configure the interface trust mode as the trust dscp does it take effect.

#### 14.3.6 Configure Class-map

| OPERATION                                 | COMMAND                                                                                                    | ILLUSTRATION                                                                                                    |
|-------------------------------------------|----------------------------------------------------------------------------------------------------|----------------------------------------------------------------------------------------------------|
| Enter into ENABLE mode                    | enable                                                                                                    | -                                                                                                    |
| Enter into CONFIG mode                    | configure terminal                                                                                                    | -                                                                                                    |
| Configure the class-map and enter into it | [no]class-map class-map-name                                                                                                    | Create and enter into class map<br>configuration mode. Class-map-name is<br>the name of class map to be created.<br>No option is to delete an existed class<br>map.                                                                 |
| Configure the match options               | [no]match<br>{access-group access-name  <br>ip-dscp dscp-list  <br>ip-precedence pre-list   layer4<br>[source-port   destination-port]<br>port vlan vid<br> vlan-range start-vid to end-vid} | access-name : the name of ip acl or mac<br>acl<br>dscp-list : the list of the dscp values<br>pre-list : the list of the ip priority<br>port : the port number of the tcp udp<br>vid : vlan id<br>no option: delete the matching one |

Illustration: Match option except for the vlan has the exclusive with other items, and vlan must be used in conjunction with other options.

#### 14.3.7 Configure Policy-map

| OPERATION              | COMMAND | ILLUSTRATION |
|------------------------|---------|--------------|
| Enter into ENABLE mode | enable  | -            |

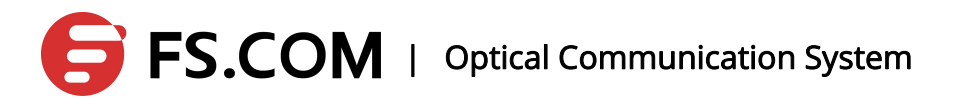

| Enter into CONFIG mode                     | configure terminal                                                      | -                                                                                                    |
|--------------------------------------------|-------------------------------------------------------------------------|----------------------------------------------------------------------------------------------------|
| Configure the policy-map and enter into it | [no]policy-map policy-map-name                                          | Create and enter into the policy map<br>configuration mode , policy-map-name is<br>the name of the policy map to be<br>created.<br>No option is to delete an existed policy<br>map                                   |
| Enter into class mode                      | [ <b>no</b> ] <b>class</b> class-map-name                               | Create and enter into the data<br>classification configuration mode ,<br>class-map-name is the name of the<br>created class map<br>No option is to delete the data<br>classification                                 |
| Configure re-marking option                | [no] set {cos new-cos  <br>ip-dscp new-dscp  <br>ip-precedence new-pre} | Reconfigure the cos, dscp and tos value of the message                                                                                                    |
| Configure bandwidth limiting               | police rate-kbps burst-kbyte<br>exceed-action drop                      | Limit the bandwidth of the data stream<br>and discarding of the bandwidth section.<br>The limit of the rate-bps is the amount of<br>(kbps) per second , and the burst traffic<br>limit of the burst-byte is (Kbyte). |

# 14.3.8 Configure the Interface to Apply with

#### Policy-map

| OPERATION              | COMMAND | ILLUSTRATION |
|------------------------|---------|--------------|
| Enter into ENABLE mode | enable  | -            |

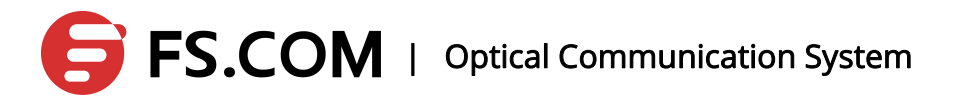

| Enter into CONFIG mode    | configure terminal        | -                                           |
|---------------------------|---------------------------|---------------------------------------------|
| Enter into interface mode | interface interface-id    | enter into the interface configuration mode |
|                           |                           | Create and enter into the data              |
|                           |                           | classification configuration mode ,         |
| Enter into class mode     | [no] class class-map-name | class-map-name is the name of the           |
|                           |                           | created class map                           |
|                           |                           | No option is to delete the data             |
|                           |                           | classification                              |
|                           |                           | The created Policy Map is applied to the    |
| Configure policy-map      | [no] service-policy       | input direction on the port;                |
|                           | input policy-map-name     | policy-map-name is the name of the          |
|                           |                           | created Policy map.                         |

#### 14.3.9 Configure CoS-Map

Cos-Map is configured to select which the output queue the message is output in. Cos-Map's default settings are to see the default QOS configuration.

| OPERATION                                            | COMMAND                                                                                                    | ILLUSTRATION                                                                                                    |
|------------------------------------------------------|----------------------------------------------------------------------------------------------------|----------------------------------------------------------------------------------------------------|
| Enter into ENABLE mode                               | enable                                                                                                    | -                                                                                                    |
| Enter into CONFIG mode                               | configure terminal                                                                                                  | -                                                                                                    |
| Configure the mapping the<br>CoS values to the queue | mls qos<br>cos-map cos0-map-queueid<br>cos1-map-queueid<br>cos2-map-queueid<br>cos3-map-queueid<br>cos4-map-queueid | Configure the mapping the CoS values<br>to the queue, and the range is 0 ~ 3.<br>Parameters is the queue id of the cos<br>0-7 mapped in order. |

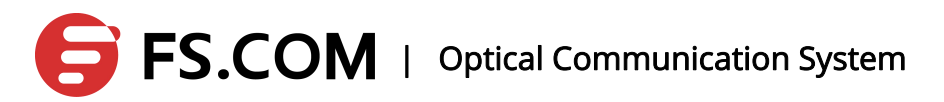

|                             | cos6-map-queueid   |                                       |
|-----------------------------|--------------------|---------------------------------------|
|                             | cos7-map-queueid   |                                       |
| The mapping the default CoS | no mis dos cos-man | The mapping the default CoS values to |
| values to the queue         | no mis qos cos-map | the queue                             |

### 14.3.10 Configure the Output Queue Scheduling Algorithm

The output queue scheduling algorithm of the port: WRR, SP and SRR. By default, the output queue algorithm is SRR (simple polling).

| OPERATION                      | COMMAND                                                                                          | ILLUSTRATION                                                                                            |
|--------------------------------|--------------------------------------------------------------------------------------------------|----------------------------------------------------------------------------------------------------|
| Enter into ENABLE mode         | enable                                                                                           | -                                                                                                    |
| Enter into CONFIG mode         | configure terminal                                                                               | -                                                                                                    |
| Configure the queue scheduling | mis qos<br>scheduler {sp wrr queue0-<br>weight queue1-weight<br>queue2-weight<br>queue2-weitght} | Configure the queue scheduling ranging<br>from 1 to 10. Parameters are queue0-3<br>of the queue weight. |
| The default queue scheduling   | no mls qos scheduler                                                                             | The queue scheduling is srr.                                                                            |

#### 14.4 Show the Configuration

| OPERATION                                | COMMAND              | ILLUSTRATION                             |
|------------------------------------------|----------------------|------------------------------------------|
| Enter into ENABLE mode                   | enable               | -                                        |
| Show the mapping the CoS values to queue | show mls qos cos-map | Show the mapping the CoS values to queue |

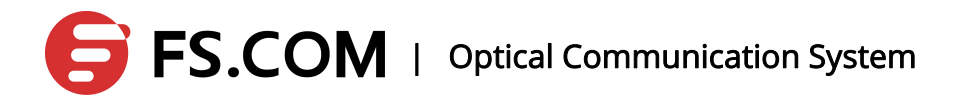

| Show the queue scheduling algorithm | show mls qos scheduler                          | Show the queue scheduling            |
|-------------------------------------|-------------------------------------------------|--------------------------------------|
| Show the dscp-cos map               | show mls qos maps dscp-cos<br>[ <i>NAME</i>   ] | Show single or all the dscp-cos maps |
| Show the class-map                  | <pre>show class-map[NAME   ]</pre>              | Show single or all the class-maps    |
| Show the policy-map                 | show policy-map[NAME   ]                        | Show single or all the policy-maps   |

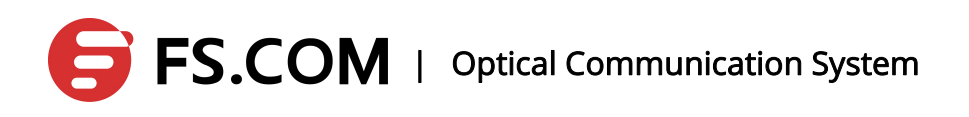

# **Syslog Messages**

| OPERATION                         | COMMAND                    | ILLUSTRATION                      |
|-----------------------------------|----------------------------|-----------------------------------|
| Increase the log grade field in   | logging record-priority    | Configuration within the          |
| the log information               |                            | configure mode                    |
| Configure to show the grade of    | logging trap               | There are seven levels for        |
| the log                           |                            | setting: emergencies, alerts,     |
|                                   |                            | critical, errors, warnings,       |
|                                   |                            | notifications, informational and  |
|                                   |                            | debugging                         |
| Add a log server IP               | logging host A.B.C.D       | The server IP will be saved into  |
|                                   |                            | syslogip.txt files                |
| Open the log sending              | logging syslog             | Set the level, and at the same    |
|                                   |                            | time, the log will be sent to the |
|                                   |                            | log server.                       |
| Open the log serial display       | logging console            | Set the level at the same time    |
| Open the terminal log monitoring  | logging monitor            | Set the level at the same time    |
|                                   |                            | (such as the telnet terminal)     |
| Open the buffer log monitoring    | logging buffer             | Set the level at the same time    |
|                                   |                            | (log information will be saved to |
|                                   |                            | a memory buffer)                  |
|                                   | logging buffer <4096->     | The largest memory buffer used    |
|                                   |                            | for accessing the logs            |
| Open the log information statics  | logging count              |                                   |
| Close the log information statics | no logging count           |                                   |
| Cancel the level field in the log | no logging record-priority |                                   |
| information                       |                            |                                   |

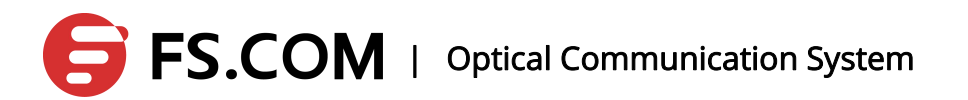

| Cancel all the terminal log level  | no logging trap                | Restore the default |
|------------------------------------|--------------------------------|---------------------|
| configuration                      |                                |                     |
| Cancel the log server sending      | no logging syslog              |                     |
| Delete the specified log server IP | no logging syslog host A.B.C.D |                     |
| Delete all the log server IP       | no logging syslog host all     |                     |